## **HB Seller Access**

- You will receive an activation email from <u>do-no-</u> <u>reply@evolvemortgageservices.com</u>. Follow instructions to create a password to Evolve Client Access for HB
- 2. Click  $\rightarrow$  <u>HB Correspondent</u> to access Client Site
- 3. Enter your email address and the password you created
- 4. Click **Logon**

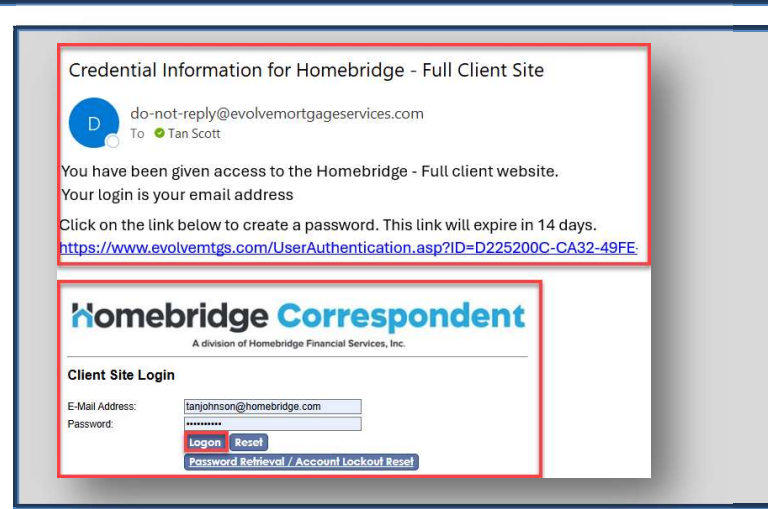

### **Select the Job**

- 1. Select the applicable tile for the Job desired
- Click 6272 for Agency (Conventional, FHA, VA, USDA)
   OR
- Click 6273 for Non-Agency (Non-QM, Access/Elite Access)
- 4. Click Main Menu to return to Job selection options

#### Please select the job below that you would like to access...

Komebridge Correspondent 6272 - Homebridge Agency Conventional - FHA - VA - USDA

Momebridge Correspondent 6273 - Homebridge Non-Agency / Non QM Access - Elite Access

#### Homebridge Correspondent

Main Menu Loan Registration, Lock & Pricing Image Uploads Reports Menu User Profile Logout

### Loan Pricing System Menu

- 1. Select Loan Registration, Lock & Pricing from Menu
- 2. Select Price My Loan on Pricing System
- On Product Finder Tab, enter \*required Search Criteria Note: A pop-up message will appear if any required data is missing.

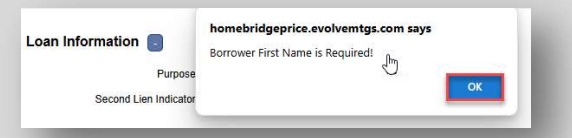

4. To view available pricing options, click **Explore Price Options** at the bottom of screen

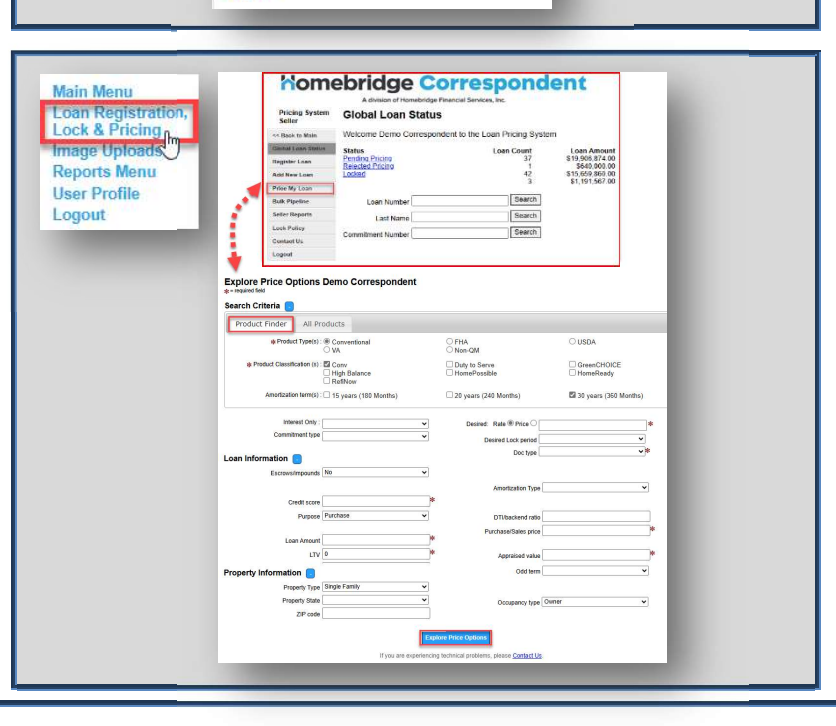

## **Explore Price Options**

- 1. Available pricing options will be displayed in the **Price My Loan Results** section
- 2. Click "+" to view Eligible Products
  - a. For each eligible product, the Rate and Price will be listed for selection
  - b. Select Rate to Preview Price Results
  - c. Click <u>Create Loan</u> to complete the loan registration process (See step 11 in the Loan Registration & Pricing section below)
    - i. Confirm/enter \*required loan information
    - ii. Click Update/Price

### 3. Click "+" to view Ineligible Products

- For each ineligible product, click See Guideline
   Errors to view specific eligibility guideline
   failures
- b. Click "X" on the left of the pop-up to return to the Ineligible Products list
- 4. To edit loan pricing data, click **Loan Information** at the top of the screen
- 5. To edit property information, click **Property Information** at the top of the screen

|                    | A division of Homebridge Financial Services, Inc.               |
|--------------------|-----------------------------------------------------------------|
| cing System<br>ler | Explore Price Options Demo Correspondent                        |
| k to Main          | Search Criteria                                                 |
| Loan Status        |                                                                 |
| er Loan            | Loan Information                                                |
| ew Loan            |                                                                 |
| My Loan            | Property Information                                            |
| Pipeline           |                                                                 |
| Reports            |                                                                 |
| Policy             |                                                                 |
| actUs              | Explore Price Options                                           |
| ut                 |                                                                 |
|                    | Price My Loan Results                                           |
|                    | Below are the rates for eligible products.                      |
|                    | - Eligible Products (1)                                         |
|                    | + (FN30) Conv 25/30Yr Fixed > 300K                              |
|                    | - Ineligible Products (11)                                      |
|                    | + (FN30HB) FNMA 30yr Fixed High Balance                         |
|                    | + (FN30-1) Conv 25/30Yr Fixed > 275K <= 300K                    |
|                    |                                                                 |
|                    | If you are avantiancing factorical problems, places Contact Lis |

#### Price My Loan Results

#### Below are the rates for eligible products.

| FN30) Conv 25/30Yr Fixed > | 300K     |             |             |
|----------------------------|----------|-------------|-------------|
| Print                      |          |             |             |
| ems highlighted<br>Rate    | Price    | Lock Period | Select      |
| 6.000                      | 97.7200  | 30          | Create Loan |
| 6.125                      | 98.2813  | 30          | Create Loan |
| 6.250                      | 98.6501  | 30          | Create Loan |
| 6.375                      | 99.2175  | 30          | Create Loan |
| 6.490                      | 99.5712  | 30          | Create Loan |
| 6.500                      | 99.6962  | 30          | Create Loar |
| 6.625                      | 100.0963 | 30          | Create Loan |
| 6 750                      | 100,5407 | 30          | Create Loan |

#### Explore Price Options

Price My Loan Results

Below are the rates for eligible products

| Ineligible Products (11)<br>(FN30HB) FNMA 30yr Fixed High Ba | Guideline Failures     To price using FN30HB, meet requirements for ONE gui | deline below.     |         |
|--------------------------------------------------------------|-----------------------------------------------------------------------------|-------------------|---------|
| Guideline Failures                                           | Loan Amount                                                                 | State             | Unit(s) |
|                                                              | 640000                                                                      | GA                | 1       |
| A combination of the following                               | Greater than or equal to 806501 and less than or equal to 1209750           | does not equal HI | 1       |
| See Guideline Errors                                         | Greater than or equal to 1032651 and less than or equal to 1548975          | does not equal HI | 2       |
| (FN30-1) Conv 25/30Yr rixed > 275k                           | Greater than or equal to 1248151 and less than or equal to 1872225          | does not equal HI | 3       |
|                                                              | Greater than or equal to 1551251 and less than or equal to 2326875          | does not equal HI | 4       |

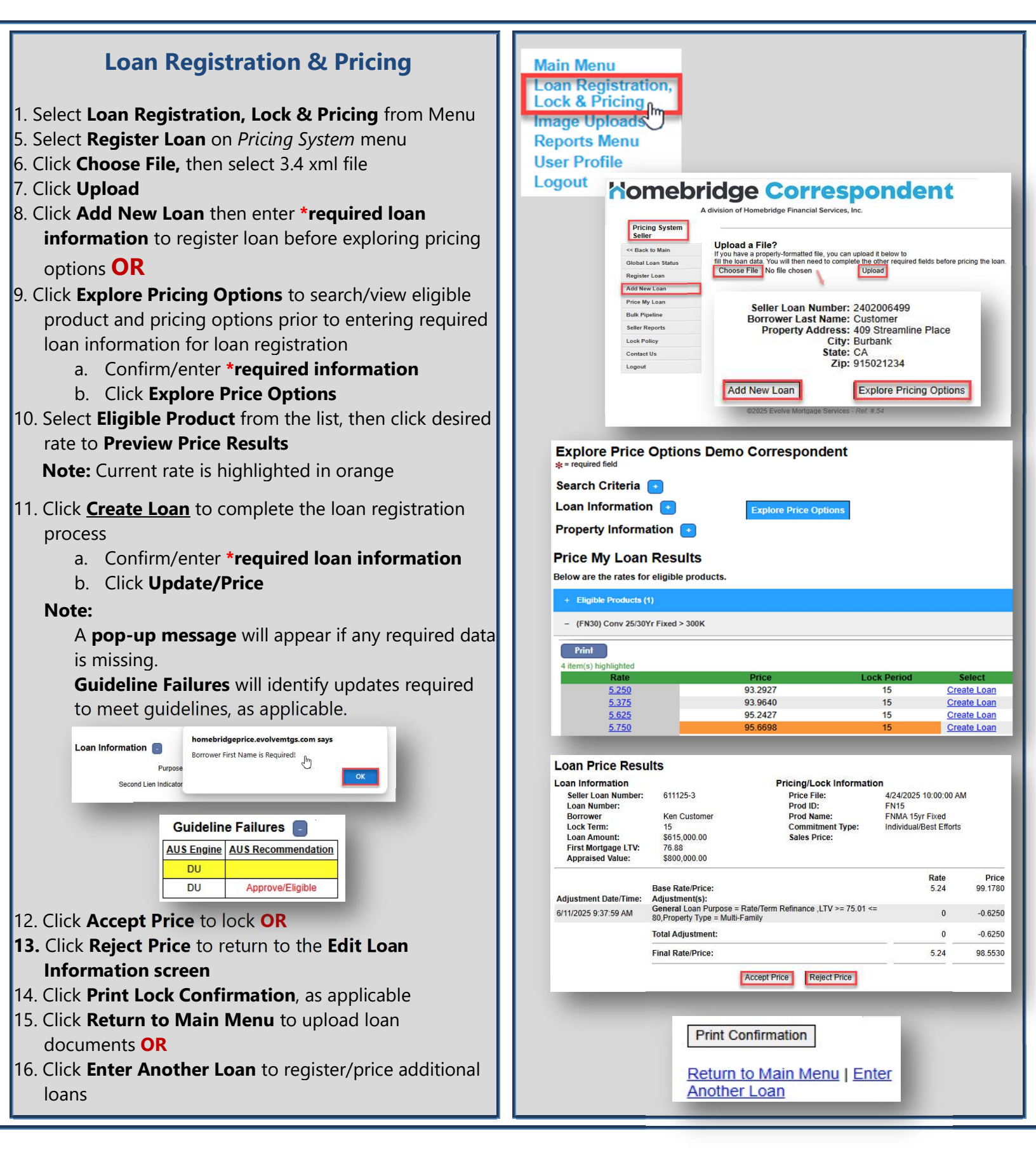

#### **Enter General Pricing Information** Pricing System Administration Edit Demo Correspondent Loan · Dack to Main General Loan Information Prove My Local Register Loan Program FN30 4 Com/ 25/301/r Fbred - 200+ + 1. In the *Pricing System*, enter **\*required information** for areal Loan Identifier Borrower Information the following: First name Ke First na a. General Loan Information Last name Lastinan b. Borrower Information c. Property Information d. Loan information City Aslant Property State Georgia 2. If all information from the 3.4 file did not import and Loan Information manual data entry is required: click Update and Price to Lien Indicator No. to save the changes **OR** 3. If all information from the 3.4 file did import and rituation form 30 years (360 Months DTIbackend ratio 35 Odd term manual data entry was not required: rest rate % 6.75 MIPH N **Click Explore Pricing Options** Update and Reprice 4. Price My Loan Results will display for all eligible products Edit Demo Correspondent Loan 5. Click the "+" icon to expand Eligible Products Viewing Dem Status: Pend General Loan Information 6. When applicable, Guideline Failures will be displayed Borrower Information Property Information Housing History with ineligible loan details. Click "+" icon to expand Loan Information the 'Ineligible Products' section and view specific order to price the loan using the FN30-3 product, the loan data must meet the requirer nents for ONE of the following guid guideline failures associated with products that do not AUS Engine AUS Recommendatio conform with the loan data and Price Exit Cancel Loan Price My Loan Results Below are the rates for eligible products (FN30HR) FNMA HomeReady 30yr Fixed IP) FHLMC Home Possible 30yr Fix

## **Lock Extension**

- 1. From the main menu, select Loan Registration, Lock & Pricing
- The Global Loan Status screen will display all loans categorized by their status: Pending Pricing or Locked
- 3. Within the Pricing System, search by Loan Number, Last Name, or Commitment Number
- 4. Click Search
- 5. The corresponding loan information will be displayed. To initiate a lock extension, click the **Roll Expiration** icon
- 6. On the **Roll Expiration** screen, select the desired number of additional days and click **Submit**
- 7. A confirmation pop up will appear
- 8. Click **View Lock Confirmation** or the "Lock" icon to review the updated lock details

| Pricing System                                                                                                    |                                                                                                    |                                                                                                    |                                                                                                    |                                                                                                    |
|----------------------------------------------------------------------------------------------------|----------------------------------------------------------------------------------------------------|----------------------------------------------------------------------------------------------------|----------------------------------------------------------------------------------------------------|----------------------------------------------------------------------------------------------------|
| seller                                                                                                    | elcome Demo Correspondent to the L                                                                                                    | oan Pricing System                                                                                                    |                                                                                                    |                                                                                                    |
| < Back to Main                                                                                                    | atus                                                                                                    | Loan Count Loan Am                                                                                                    | ount                                                                                                    |                                                                                                    |
| Iotal Loan Status                                                                                                    | nding Pricing<br>cked                                                                                                    | 35 \$18,751,8<br>25 \$8.517.0                                                                                                    | 74.00<br>30.00                                                                                                    |                                                                                                    |
| dd New Loan                                                                                                    | Loan Number 0523-2                                                                                                    | Search                                                                                                    |                                                                                                    |                                                                                                    |
| rice My Loan                                                                                                    | Last Name                                                                                                    | Search                                                                                                    |                                                                                                    |                                                                                                    |
| lulk Pipeline                                                                                                    |                                                                                                    | Search                                                                                                    |                                                                                                    |                                                                                                    |
| Co<br>Co                                                                                                    | mmitment Number                                                                                                    | Search                                                                                                    |                                                                                                    |                                                                                                    |
| ock Policy 🚽 🦉                                                                                                    | = Roll Expiration                                                                                                    |                                                                                                    |                                                                                                    |                                                                                                    |
| ontact Us                                                                                                    | = Lock/Bulk Confirmation                                                                                                    |                                                                                                    |                                                                                                    |                                                                                                    |
| ogout                                                                                                    | Status Commitment Number Loar                                                                                                    | Number Seller Loan Number Last Na                                                                                                    | ame First Name Loci                                                                                                    | k/Float Date                                                                                                    |
|                                                                                                    | Locked 9999                                                                                                    | 00039 0523-2 Custom                                                                                                    | er Ken 5/23                                                                                                    | /2025 11:09:56 AM                                                                                                    |
|                                                                                                    |                                                                                                    |                                                                                                    |                                                                                                    |                                                                                                    |
| Roll Ex                                                                                                    | piration                                                                                                    |                                                                                                    |                                                                                                    |                                                                                                    |
| Days<br>7<br>15<br>30<br>Loan Nu<br>Current Exp.<br>Additional                                                                                                    | Fees           -0.1250           -0.2500           -0.5000                                                                                                    | 7<br>15<br>30                                                                                                    |                                                                                                    | >                                                                                                    |
| Submit                                                                                                    | View Lock Confirmat                                                                                                    | tion                                                                                                    |                                                                                                    |                                                                                                    |
| Submit                                                                                                    | Lock Committa                                                                                                    |                                                                                                    |                                                                                                    |                                                                                                    |
|                                                                                                    |                                                                                                    |                                                                                                    |                                                                                                    |                                                                                                    |
|                                                                                                    | Expiration Date: 6/14                                                                                                    | 1/2025                                                                                                    |                                                                                                    |                                                                                                    |
| homeb                                                                                                    | Expiration Date: 6/14                                                                                                    | V2025<br>OK<br>esponden<br>ervices, inc.                                                                                                    | t Lo<br>Co                                                                                                    | ck<br>nfirmation<br>Date as of                                                                                                    |
| Homebridge                                                                                                    | Expiration Date: 6/14                                                                                                    | k/2025<br>OK<br>esponden<br>evices, Inc.<br>Commitment<br>Number:                                                                                                    | t Lo<br>Co                                                                                                    | ck<br>Infirmation<br>Date as of<br>5/33/2025                                                                                                    |
|                                                                                                    | Expiration Date: 6/14                                                                                                    | A/2025<br>OK<br>esponden<br>ervices, Inc.<br>Commitment<br>Number:<br>20000028                                                                                                    | t Lo<br>Co                                                                                                    | ck<br>nfirmation<br>5/23/2025<br>11:30:21 AM<br>20000028                                                                                                    |
| Komebridge<br>Client ID: 1<br>Homebridge Lane Numb                                                                                                    | Expiration Date: 6/14 FICE COFF                                                                                                    | A/2025<br>OK<br>esponden<br>evices, Inc.<br>Commitment<br>Number:<br>20000028                                                                                                    | t Lo<br>Co                                                                                                    | ck<br>nfirmation<br>5/3/3025<br>11:30:21 AM<br>200000028                                                                                                    |
| Homebridge<br>Client ID: 1<br>Homebridge Loan Numb                                                                                                    | Expiration Date: 6/14  Fidge Correct A division of Homebridge Financial S er: 99990039                                                                                                    | A/2025<br>OK<br>esponden<br>ervices, Inc.<br>Commitment<br>Number:<br>200000028                                                                                                    | t Lo<br>Co                                                                                                    | ck<br>nfirmation<br>Date as of<br>5/23/2025<br>11:39:21 AM<br>200000028                                                                                                    |
| Komebridge<br>Homebridge<br>Client ID: 1<br>Homebridge Loan Numb<br>Pricing/Lock Informa<br>Price File:<br>Prod ID:<br>Prod Name:<br>Commitment Type:<br>Lock Date:<br>Expiration Date:                                                                                                    | Expiration Date: 6/14<br>Fidge Correct<br>A division of Homebridge Financial S<br>er: 99990039<br>tion<br>20250424-A<br>FN30-6<br>Conv 25/3077 Fixed > 150K <<br>Individual/Best Efforts<br>15<br>5/2/3/2025 11:09:56 AM<br>6/14/2025                                                                                                    | sy2025<br>OK<br>esponden<br>evices, Inc.<br>Commitment<br>Number:<br>200000028                                                                                                    | t Lo                                                                                                    | ck<br>nfirmation<br>5/3/3025<br>11:20:21 AM<br>200000028                                                                                                    |
| Komebridge<br>Homebridge<br>Client ID: 1<br>Homebridge Loan Numb<br>Price File:<br>Prod ID:<br>Prod ID:<br>Prod ID:<br>Prod ID:<br>Prod ID:<br>Prod ID:<br>Prod Name:<br>Commitment Type:<br>Lock Term:<br>Lock Date:<br>Expiration Date:                                                                                                    | Expiration Date: 6/14  Expiration Date: 6/14                                                                                                    | syddes<br>and<br>and<br>and<br>and<br>and<br>and<br>and<br>and                                                                                                    | t Lo<br>Co                                                                                                    | ck<br>nfirmation<br>5/23/2025<br>11:39:21 AM<br>200000028                                                                                                    |
| Komebridge<br>Client ID: 1<br>Homebridge Loan Numb<br>Pricing/Lock Informa<br>Price File:<br>Prod ID:<br>Prod Name:<br>Commitment Type:<br>Lock Term:<br>Lock Date:<br>Expiration Date:                                                                                                    | Expiration Date: 6/14 Expiration Date: 6/14                                                                                                    | A/2025<br>OK<br>esponden<br>ervices, Inc:<br>Commitment<br>Number:<br>200000028                                                                                                    | Lo<br>Co<br>Rate<br>6.125                                                                                                    | ck<br>nfirmation<br>Date as of<br>5/23/2025<br>1/13/22/2024<br>1/13/22/2024<br>200000028                                                                                                    |
| Komebridge<br>Client ID: 1<br>Homebridge Loan Numb<br>Price Flie:<br>Prod ID:<br>Prod ID:<br>Prod Name:<br>Commitment Type:<br>Lock Term:<br>Lock Term:<br>Lock Te | Expiration Date: 6/14 Expiration Date: 6/14 Expiration Date: 6/14 Expiration of Homebridge Financial S er: 99990039 Exton 20250424-A FN30-6 Com 25/30Yr Fixed > 150K < IndividualBest Efforts 15 5 23/2025 11:09:56 AM 6/14/2025 Base Rate/Price: Adjustment(s): Extension Days                                                                                                    | t/2025<br>OK<br>esponden<br>ervices, Inc.<br>Commitment<br>Number:<br>200000028<br>= 175K                                                                                                    | Lo<br>Co<br>Rate<br>6.125                                                                                                    | ck<br>nfirmation<br>Date as of<br>5/23/2025<br>11:30;21,AM<br>200000028<br>Price<br>100.4737<br>-0.1250                                                                                                    |
| Homebridge<br>Client ID: 1<br>Homebridge Loan Numb<br>Pricing/Lock Informa<br>Price File:<br>Prod ID:<br>Prod Name:<br>Commitment Type:<br>Lock Term:<br>Lock Term:<br>Lock Term:<br>Lock Term:<br>Expiration Date:<br>Adjustment Date/Time:<br>5/23/2025 11:28:29 AM                                                                                                    | Expiration Date: 6/14 Expiration Date: 6/14 Expiration Date: 6/14 Expiration of Homebridge Financial S er: 99990039 Expiration 20250424-A FN30-6 Conv 25/30Yr Fixed > 150K < Individual/Best Efforts 15 5/23/2025 11:09:56 AM 6/14/2025 Base Rate/Price: Adjustment(s): Extension Fees Extension Days Total Adjustment:                                                                                                    | <pre>t/2025 OK esponden ervices, inc. Commitment Number: 20000028 = 175K = 7</pre>                                                                                                    | Lo<br>Co<br>Rate<br>6.125                                                                                                    | ck<br>nfirmation<br>Date as of<br>5/23/2025<br>11:30:21 AM<br>200000028<br>Price<br>100.4737<br>-0.1250<br>-0.1250                                                                                                    |
| Komebridge<br>Homebridge<br>Client ID: 1<br>Homebridge Loan Numb<br>Pricing/Lock Informa<br>Pricing/Lock Informa<br>Pricing/Lock Informa<br>Pricing/Lock Information<br>Prod Name:<br>Commitment Type:<br>Lock Term:<br>Lock Date:<br>Expiration Date:<br>Expiration Date:<br>5/23/2025 11:28:29 AM                                                                                                    | Expiration Date: 6/14<br>Field Correction Date: 6/14<br>Field Correction Date: 6/14<br>Field Correction Date: 6/14<br>Explored Correction Date: 6/14<br>Explored Correction Date: 6/14<br>Field Date: 6/14<br>Explored Correction Date: 6/14<br>Field Date: 6/14<br>Explored Correction Date: 6/14<br>Field Date: 6/14<br>Explored Correction Date: 6/14<br>Field Date: 6/14<br>Field Date: | <pre>k/2025 OK esponden evices, Inc: Commitment Number: 20000028 = 175K = 7</pre>                                                                                                    | Lo Co                                                                                                    | Ck<br>nfirmation<br>5/330265<br>5/330265<br>5/330265<br>5/330265<br>3/33026<br>3/200000028<br>200000028                                                                                                    |
| Komebridge<br>Client ID: 1<br>Homebridge Loan Numb<br>Priceing/Lock Informa<br>Price Flie:<br>Prod Name:<br>Commitment Type:<br>Lock Term:<br>Lock Date:<br>Expiration Date:<br>5/23/2025 11:28:29 AM                                                                                                    | Expiration Date: 6/14 Expiration Date: 6/14 Expiration Date: 6/14 Expiration Date: 6/14 Expiration Date: 6/14 Expiration Date: 6/14 Expiration Date: 6/14 Expiration Provided Provided                                                                                                    | <pre>t/2025 OK esponden ervices. Inc. Commitment Number: 200000028 = 175K = 7</pre>                                                                                                    | Rate<br>6.125                                                                                                    | Ck           nfirmation           Date as of           13:0:21 AM           13:0:21 AM           200000028         Price       100.4737       -0.1250           -0.1250           100.3487                                                                                                    |
| Komebridge<br>Client ID: 1<br>Homebridge Loan Numb<br>Price File:<br>Prod ID:<br>Prod ID:<br>Prod ID:<br>Prod ID:<br>Prod Name:<br>Commitment Type:<br>Lock Tere:<br>Expiration Date:<br>Adjustment Date/Time:<br>5/23/2025 11:28:29 AM                                                                                                    | Expiration Date: 6/14  Final Rete/Price: Final Rate/Price: Final Rate/Price: Final R                                                                                                    | t/2025 OK  especial Commitment Number: 200000028  = 175K  = 7  Property Information                                                                                                    | Rate<br>6.125                                                                                                    | Ck<br>nfirmation<br>Date as of<br>5/23/2025<br>11:30:21,20M<br>200000028<br>Price<br>100.4737<br>-0.1250<br>-0.1250<br>100.3487                                                                                                    |
| Homebridge<br>Client ID: 1<br>Homebridge Loan Numb<br>Price File<br>Prod ID:<br>Prod Name:<br>Commitment Type:<br>Lock Date:<br>Expiration Date:<br>Adjustment Date/Time:<br>5/23/2025 11:28:29 AM<br>Seller Information<br>Name:<br>Seller Information                                                                                                    | Expiration Date: 6/14 Expiration Date: 6/14 Expiration Date: 6/14 Expiration Date: 6/14 Expiration Date: 6/14 Expiration Date: 6/14 Expiration Date: 6/14 Expiration Date: 6/14 Expiration Date: 6/14 Extension Date: 6/14 Extension Date: 6/14                                                                                                    | <pre>k/2025 OK esponden ervices, inc. Commitment Number: 20000028 = 175K = 7 Property Information Property Address: Count effect with the rest. </pre>                                                                                                    | Rate<br>6.125<br>6.125                                                                                                    | Ck<br>nfirmation<br>Date as of<br>5/23/2025<br>11:30:21 AM<br>200000028<br>Price<br>100.4737<br>-0.1250<br>-0.1250<br>100.3487<br>I Circul                                                                                                    |
| Komebridge<br>Client ID: 1<br>Homebridge Loan Numb<br>Pricing/Lock Informa<br>Price File:<br>Prod Name:<br>Commitment Type:<br>Lock Term:<br>Lock Date:<br>Expiration Date:<br>Sz3/2025 11:28:29 AM<br>Seller Information<br>Name:<br>Seller ID:<br>Phone:                                                                                                    | Expiration Date: 6/14 Expiration Date: 6/14 Expiration Date: 6/14 Expiration Date: 6/14 Expiration Date: 6/14 Expiration Date: 6/14 Expiration Date: 6/14 Expiration Planebridge Financial S Expiration Planebridge Financial S Ex                                                                                                    | <pre>k/2025 OK esponden evices, Inc. Commitment Number: 20000028 = 175K = 7 Property Information Property Information Property Information City, State Zip: Occupancy Status:</pre>                                                                                                    | Rate           6.125           521 Conventional           Faitline, GA 600           Owner                                                                                                    | Ck<br>nfirmation<br>5/3/3025<br>5/3/3025<br>3/3/3025<br>3/3/302000<br>3/3/3000<br>3/3/300000000 |
| Komebridge<br>Client ID: 1<br>Homebridge Loan Numb<br>Priceing/Lock Informa<br>Price File:<br>Prod Name:<br>Commitment Type:<br>Lock Terri:<br>Lock Date:<br>Expiration Date:<br>5/23/2025 11:28:29 AM<br>Seller Information<br>Name:<br>Seller ID:<br>Phone:<br>Address:                                                                                                    | Expiration Date: 6/14 Expiration Date: 6/14 Expiration Date: 6/14 Expiration Date: 6/14 Expiration Date: 6/14 Expiration Date: 6/14 Expiration Date: 6/14 Expiration Date: 6/14 Expiration Provided Translation Expiration Provided Translation Expiration Expiration Provided Translation Exp                                                                                                    | <pre>k/2025 OK esponden ervices. Inc. Commitment Number: 200000028 = 175K = 7 Property Information Property Address: City, State Zp: Occupancy Status: Property Type: </pre>                                                                                                    | Rate<br>6.125<br>521 Conventional<br>Palatine, GA 600<br>Owner<br>Single Family                                                                                                    | Ck<br>nfirmation<br>Date as of<br>5/23/2025<br>11/32/21 AM<br>200000028<br>Price<br>100.4737<br>-0.1250<br>-0.1250<br>-0.1250<br>100.3487                                                                                                    |
| Komebridge<br>Client ID: 1<br>Homebridge Loan Numb<br>Price File<br>Prod ID:<br>Prod ID:<br>Prod ID:<br>Prod Name:<br>Commitment Type:<br>Lock Date:<br>Expiration Date:<br>Adjustment Date/Time:<br>5/23/2025 11:28:29 AM<br>Seller Information<br>Name:<br>Seller Information<br>Name:<br>Seller ID:<br>Phone:<br>Address:<br>City, State Zip:                                                                                                    | Expiration Date: 6/14 Expiration Date: 6/14 Comparing Control Comparing Control Comparing Control Comparing Control Comparing Control Comparing Control Comparing Control Comparing Control Control Contro Control Control Control Control Control Control Con                                                                                                    | <pre>t/2025 CK CK Commitment Number: 200000028 = 175K = 7 Property Information Property Address: City, State Zp: Occupancy Status: Property Madress: City, State Zp: City, State Zp: City, Sta</pre> | Rate<br>6.125<br>6.125<br>521 Convention 6.00<br>Owner<br>Single Family<br>1                                                                                                    | Ck<br>nfirmation<br>Date as of<br>5/23/2025<br>11:30;21,AM<br>200000028<br>200000028<br>200000028<br>11:30;21,AM<br>200000028<br>11:30;21,AM<br>200000028<br>11:30;21,AM<br>200000028<br>11:30;21,AM<br>200000028<br>11:30;21,AM<br>200000028<br>11:30;21,AM<br>200000028<br>11:30;21,AM<br>200000028<br>11:30;21,AM<br>200000028<br>11:30;21,AM<br>200000028<br>11:30;21,AM<br>200000028                                                                                                    |
| Komebridge<br>Homebridge<br>Client ID: 1<br>Homebridge Loan Numb<br>Price File:<br>Prod Name:<br>Commitment Type:<br>Lock Term:<br>Lock Term:<br>Lock Date:<br>Expiration Date:<br>Seller Information<br>Seller Information<br>Seller Information<br>Seller Information<br>Seller Information<br>Seller Information<br>Seller Information<br>Seller Information<br>Seller Information<br>Seller Information<br>Seller Information<br>Seller ID:<br>Phone:<br>Address:<br>City, State Zip:                                                                                                    | Expiration Date: 6/14 Expiration Date: 6/14 Expiration Date: 6/14 Expiration Date: 6/14 Expiration of Homebridge Financial S Expiration of Homebridge Financial S Exposed State Exposed State Exposed State Expiration Fixed > 150K < Individual/Best Efforts 15 Sc232025 11:09:56 AM 6/14/2025 Extension Fees Extension Days Total Adjustment: Final Rate/Price: Demo Correspondent 1 .                                                                                                    | <pre>k/2025 CK CK Commitment Number: 20000028  = 175K = 7 Property Information Property Address: City, State Zip: Occupancy Status: Property Type: # Units: Condo Attachment Type </pre>                                                                                                    | Lo Co<br>Rate<br>6.125<br>6.125<br>521 Conventional<br>Palatine, GA 600<br>Owner<br>Single Family<br>1                                                                                                    | Ck<br>nfirmation<br>5/23/026<br>5/23/026<br>11:39:21 AM<br>200000028<br>Price<br>100.4737<br>-0.1250<br>-0.1250<br>-0.1250<br>100.3487                                                                                                    |
| Komebridge<br>Client ID: 1<br>Homebridge Loan Numb<br>Pricing/Lock Informa<br>Price Flie:<br>Prod ID:<br>Prod ID:<br>Prod ID:<br>Prod Name:<br>Commitment Type:<br>Lock Term:<br>Lock Date:<br>Expiration Date:<br>Seller Information<br>Name:<br>Seller ID:<br>Phone:<br>Address:<br>City, State Zip:<br>Borrower Information<br>Set Harm:                                                                                                    | Expiration Date: 6/14 Expiration Date: 6/14 Expiration Date: 6/14 Expiration Date: 6/14 Expiration Date: 6/14 Expiration Date: 6/14 Expiration Provided Provided Prov                                                                                                    | <pre>k/2025 CK CK CK CCCCCCCCCCCCCCCCCCCCCCCCCCCC</pre>                                                                                                    | Rate<br>6.125<br>6.125<br>521 Conventional<br>Palatine, GA 600<br>Owner<br>Samily<br>1                                                                                                    | Ck<br>nfirmation<br>Date as of<br>923/2025<br>91/30/21 AM<br>200000028<br>Price<br>100.4737<br>-0.1250<br>-0.1250<br>-0.1250<br>100.3487<br>I Circul                                                                                                    |
| Komebridge Client ID: 1 Homebridge Loan Numb Price File Prod ID: Prod ID: Prod ID: Prod Name: Commitment Type: Lock Term: Lock Date: Expiration Date: Adjustment Date/Time: Seller Information Name: Seller ID: Phone: Address: City, State Zip: Borrower Information First Name: Last Name:                                                                                                    | Expiration Date: 6/14  Final Rete/Price:  Base Rate/Price:  Adjustment(s): Extension Days Total Adjustment: Final Rate/Price:  Ken Customer Ken Customer Ken Customer                                                                                                    | <pre>t/2025 CK CK Commitment Number: 200000028  = 175K = 7 Property Information Property Address: City, State Zp: Occupancy Status: Property Ype: # Units: Condo Attachment Type Last Name: Last Name:</pre> | Rate<br>6.125<br>6.125<br>521 Conventional<br>Palatine, 6A<br>Single Family<br>1                                                                                                    | Ck<br>nfirmation<br>Date as of<br>5/23/2025<br>11:30:21,AM<br>200000028<br>Price<br>100.4737<br>-0.1250<br>-0.1250<br>-0.1250<br>100.3487<br>I Circul<br>74                                                                                                    |
| Komebridge Client ID: 1 Homebridge Loan Numb Price File: Prod Name: Commitment Type: Lock Term: Lock Term: Lock Date: Expiration Date: Sz32025 11:28:29 AM Seller Information Name: Seller ID: Phone: Address: City, Sate Zip: Borrower Information First Name: Last Name: Last Name: FICO:                                                                                                    | Expiration Date: 6/14  Expiration Date: 6/14  Fidge Correct A division of Homebridge Financial S  a division of Homebridge Financial S  a division                                                                                                    | <pre>k/2025 CK Commitment Number: 200000028  = 175K = 7 Property Information Property Address: City, State Zip: Occupancy Status: Property Type: # Units: Condo Attachment Type CoBorrower Information First Mane: Last Name: FICO:</pre>                                                                                                    | Lo Co<br>Rate<br>6.125<br>6.125<br>521 Conventional<br>Palatine, GA 600<br>Owner<br>Single Family<br>1                                                                                                    | Ck<br>nfirmation<br>Date as of<br>5/23/026<br>11:39:21 AM<br>200000028<br>Price<br>100.4737<br>-0.1250<br>-0.1250<br>-0.1250<br>100.3487                                                                                                    |
| Komebridge Client ID: 1 Homebridge Loan Numb Pricerfidge Loan Numb Pricerfidge Loan Numb Pricerfidge Loan Numb Pricerfile: Prod Name: Commitment Type: Lock Term: Lock Date: Expiration Date: Expiration Date: Solar: Solar: Commitment Type: Commitment Type: Commitment Type: Commitment Type: Commitment Type: Commitment Type: Commitment Type: Solar: Commitment Type: Commitment Type:                                                                                                    | Expiration Date: 6/14 Expiration Date: 6/14 Expiration Date: 6/14 Expiration Date: 6/14 Expiration Date: 6/14 Expiration Date: 6/14 Expiration Provided Provided Prov                                                                                                    | <pre>k/2025 CK CK Commitment Number: 20000028 = 175K = 7 Property Information Property Natures: City, State Zip: Occupancy Status: Property Vinter Units: Condo Attachment Type Last Name: FiCO:</pre>                                                                                                    | Rate<br>6.125<br>521 Conventional<br>Pataline, GA 600<br>Owner<br>Single Family<br>1                                                                                                    | Ck<br>nfirmation<br>Date as of<br>923/32/24<br>200000028<br>Price<br>100.4737<br>-0.1250<br>-0.1250<br>100.3487<br>ICircul<br>174                                                                                                    |
| Komebridge Client ID: 1 Homebridge Loan Numb Price File Prod ID: Prod ID: Prod ID: Prod ID: Prod Name: Commitment Type: Lock Date: Expiration Date: Adjustment Date/Time: Seller Information Name: Seller ID: Phone: Address: City, State Zip: Borrower Information First Name: FICO: Loan Information Loan Number:                                                                                                    | Expiration Date: 6/14 Expiration Date: 6/14 Expiration Date: 6/14 Expiration Date: 6/14 Expiration of Homebridge Financial S er: 99990039 Extension Set Efforts 15 5/23/2025 11:09:56 AM 6/14/2025 Base Rate/Price: Demo Correspondent 1 Ken Customer 745 99990039                                                                                                    | <pre>k/2025 CK CK Commitment Number: 200000028  = 175K = 7  Property Information Property Address: City, State Zp: Occupancy Status: Property Ype: # Units: Condo Attachment Type CoBorrower Information First Name: Last Name: FiCO: Seller Loan Number:</pre>                                                                                                    | Rate<br>6.125<br>521 Conventional<br>Palatine, 6A<br>Single Family<br>1<br>0523-2                                                                                                    | Ck<br>nfirmation<br>Date as of<br>5/23/025<br>1/30/27 AM<br>200000028<br>Price<br>100.4737<br>-0.1250<br>-0.1250<br>-0.1250<br>100.3487<br>I Circul<br>174                                                                                                    |
| Komebridge Client ID: 1 Homebridge Loan Numb Price File: Prod Name: Commitment Type: Lock Term: Lock Term: Lock Term: Lock Term: Commitment Type: Commitment Type: Commitment Type: Commitment Type: Commitment Type: Commitment Type: Commitment Type: Loan Number: Loan Number: Loan                                                                                                    | Expiration Date: 6/14 Expiration Date: 6/14 Figure Correct A division of Homebridge Financial S Expression of Homebridge Financial S Expression Fixed > 150K < Individual/Bast Efforts 15 Sc22025 11:09:56 AM 6/14/2025 Extension Fees Extension Days Total Adjustment: Final Rate/Price: Demo Correspondent 1 . Ken Customer 745 99990039 Furchase                                                                                                    | <pre>k/2025 CK CK Commitment Number: 20000028  = 175K = 7 Property Information Property Address: City, State Zip: Occupancy Status: Property Address: City, State Zip: Coccupancy Status: Property Type: # Units: Condo Attachment Type CoBorrower Information First Name: Last Name: FiCO: Seler Loan Number: Term (Years): </pre>                                                                                                    | Rate           6.125                                                                                                    | Ck<br>nfirmation<br>Date as of<br>5/23/026<br>11:39:21 AM<br>200000028<br>Price<br>100.4737<br>-0.1250<br>-0.1250<br>-0.1250<br>100.3487<br>ICrcul                                                                                                    |
| Komebridge Client ID: 1 Homebridge Loan Numb Price File: Prod Name: Commitment Type: Lock Term: Lock Date: Expiration Date: Adjustment Date/Time: 5/23/2025 11:28:29 AM Seller Information Name: Seller ID: Phone: Addross: City, State Zip: City, State Zip: Borrower Information First Name: Last Name: Last Name:                                                                                                    | Expiration Date: 6/14 Expiration Date: 6/14 Expiration Date: 6/14 Expiration Date: 6/14 Expiration Date: 6/14 Expiration Date: 6/14 Expiration Date: 6/14 Expiration Provided Provided                                                                                                    | <pre>k/2025 CK Commitment Number: 20000028 = 175K = 7 Property Information Property Address: City, State Zp: Coccumory Status: Property Information First Mame: Last Name: FiCO: Seller Loan Number: Tem (Years): Loan Amount: First Mortage LTV:</pre>                                                                                                    | E Lo<br>Co<br>Co<br>E Lo<br>Co<br>Co<br>Co<br>Co<br>Co<br>Co<br>Co<br>Co<br>Co<br>Co<br>Co<br>Co<br>Co                                                                                                    | Ck<br>nfirmation<br>Date as of<br>923/025<br>11:20:21 AM<br>200000028<br>Price<br>100:4737<br>-0.1250<br>-0.1250<br>-0.1250<br>100:3487                                                                                                    |
| Komebridge<br>Client ID: 1<br>Homebridge Loan Numb<br>Pricerfidge Loan Numb<br>Pricerfidge Loan Numb<br>Pricerfidge Loan Numb<br>Pricerfidge Loan Number:<br>Lock Territ<br>Prod Name:<br>Commitment Type:<br>Lock Territ<br>Prod Name:<br>Commitment Type:<br>Lock Territ<br>Prod Name:<br>Seller Information<br>Name:<br>Seller ID:<br>Phone:<br>Address:<br>City, State Zip:<br>Borrower Information<br>First Name:<br>FiCO:<br>Loan Information<br>Loan Number:<br>Loan Purpose<br>Escrows:<br>Doc Types:<br>Sales Price:                                                                                                    | Expiration Date: 6/14 Expiration Date: 6/14 Expiration Date: 6/14 Expiration Date: 6/14 Expiration Date: 6/14 Expiration Date: 6/14 Expiration Date: 6/14 Expiration Date: 6/14 Expiration Provided Provided Provi                                                                                                    | <pre>k/2025 CK CK CK CK CK CK CK CK CK CK CK CK CK</pre>                                                                                                    | Rate         6.125           6.125         6.125           521 Conventional         Palatine, 6A 600           Owner         Single Family           1         1           0523-2         30           \$168,007.00         58 95           58 95         58 95 | Ck<br>nfirmation<br>Date as of<br>5/23/2025<br>11/32/21 AM<br>200000028<br>Price<br>100.4737<br>-0.1250<br>-0.1250<br>100.3487                                                                                                    |

| Loan Level View                                                                                                    | Advisor of Homebridge Correspondent<br>Nation Many<br>Loss Registration.<br>Reports Menu                                                                                                    |
|----------------------------------------------------------------------------------------------------|----------------------------------------------------------------------------------------------------|
| <ol> <li>Access registered loans using the <b>Reports Menu</b></li> <li>Enter the <b>Loan Number</b> or <b>Last Name</b>, select the<br/>applicable radio button and click <b>Search</b></li> </ol>                                                                                                    | Look & Friend<br>Reports Menu<br>Weinnegenetin<br>User Management<br>Logour                                                                                                    |
| <ul> <li>applicable radio button and click Search</li> <li>3. Loan Information includes: <ul> <li>a. Loan Status/Review Type</li> <li>b. Correspondent Loan Number</li> <li>c. Seller Loan Number/Seller ID &amp; Name</li> <li>d. Product Code/Sub Channel</li> <li>e. Commitment Number</li> <li>f. Lock Expiration Date</li> <li>g. Audit Complete Date</li> <li>h. Borrower/Property Information</li> </ul> </li> <li>4. Loan Reports will be available once the audit is complete</li> <li>5. Escalation Log – see Escalation Log section</li> <li>6. Loan Exceptions <ul> <li>a. Compliance and Credit Deficiencies will be listed upon completion of the audit</li> </ul> </li> </ul> | <section-header><section-header><section-header><text><text><section-header><text><text><text><text><text><text><text><text><text><text><text><text></text></text></text></text></text></text></text></text></text></text></text></text></section-header></text></text></section-header></section-header></section-header> |
| Note: Locked loans are visible in Pipeline Reports<br>within 15 minutes of locking the loan in the<br>Pricing System.                                                                                                    | <text><text></text></text>                                                                                                    |

## **Escalation Log**

- Escalation Log can be used by the Seller for the following features only:
  - a. Condition Clarification Request/Feedback
  - b. Notify of Upload/Need Review Status
  - c. Rush Request\*(See below)
  - d. Dispute a Condition
  - e. Waiver Request
  - f. Unable to Clear
  - g. Withdraw/Deny/Cancel

### **IMPORTANT:**

- \*The Seller should use the Rush Request feature on limited basis only
- The Seller **cannot** use the Escalation Log for the following requests:
  - Move Deficiency to Post Purchase
  - **o** Change review type

| Permissions: • All Users • Internal Only   Type: Condition Clarification Request/Feedback •   Deficiency: UW Collateral UW - Appraisal Other COI •   Escalation Description   Please clarify this condition.   NEW ESCALATION   Weissions:   • All Users • Internal Only   Permissions:   • All Users • Internal Only   Permissions:   • All Users • Internal Only   Type:   Deficiency:   UW Collateral UW - Appraisal Other COI •   Escalation Description   Permissions:   • All Users • Internal Only   Type:   Waiver Request   •   Deficiency:   UW Collateral UW - Appraisal Other COI •   Escalation Description   Please waive this condition; this condition does not apply.   Image: NEW ESCALATION   Viewing   • All Users • Internal Only   Type:   UW Collateral UW - Appraisal Other COI •   Escalation Description   Please waive this condition; this condition does not apply.   Image: NEW ESCALATION   Image: NEW ESCALATION   Image: NEW ESCALATION   Image: NEW ESCALATION   Image: NEW ESCALATION <th>Permissions:  • All Users internal Only    Type: Condition Clorification Request/Feedback •    Deficiency:  W Collateral UW - Appraisal Other COI •    Escalation Description   Please clarify this condition.   NEW ESCALATION   ØB   OPErmissions:   OPERCISE Condition   Premissions:   OPERCISE Condition   Premissions:   OPERCISE Condition   Yue Collateral UW - Appraisal Other COI •   Deficiency:   UW Collateral UW - Appraisal Other COI •   Deficiency:   UW Collateral UW - Appraisal Other COI •   Escalation Description   Premissions:   OPERCISE ON The Col •   Escalation Description   Premissions:   Please review; this condition is not needed per guidelines.]      Viewing   Permissions:  <ul> <li>Plation Description</li> </ul>    Type: Waiver Request   Viewing  <ul> <li>Plation Description</li> </ul>    Platese waive this condition; this condition does not apply.      Viewing   Permissions:  <ul> <li>Plation Description</li> </ul>    Platese waive this condition; this condition does not apply.          <!--</th--><th>Permissions: • All Users internal Only   Type: Condition Clorification Request/Feedback •   Deficiency: UW Collateral UW - Approisal Other COI •   Please clarify this condition. •   Premissions:   • All Users Internal Only   Pype: Dispute a Condition   Type: Dispute a Condition   Type: UW Collateral UW - Approisal Other COI •   Deficiency: UW Collateral UW - Approisal Other COI •   Deficiency: UW Collateral UW - Approisal Other COI •   Deficiency: UW Collateral UW - Approisal Other COI •   Permissions: • All Users Internal Only   Premissions: • All Users Internal Only   Permissions: • All Users Internal Only   Permissions: • All Users Internal Only   Type: Waiver Request   Viewing • All Users Internal Only   Permissions: • All Users Internal Only   Type: Waiver Request   Viewing • All Users Internal Only   Premissions: • All Users Internal Only   Premissions: • All Users Internal Only   Premissions: • All Users Internal Only   Premissions: • All Users Internal Only   Premissions: • All Users Internal Only   Permissions: • All Users Internal Only   Premissions: • All Users Internal Only   Premissions: • All Users Internal Only   Premissions: • Unable to Clear   Type: • Unable to Clear   Users Interna</th><th>Permissions: Output:   Type: Condition Clarification Request/Feedback*   Deficiency: UW Collateral UW - Appraisal Other COI*   Escalation Description   Please clarify this condition.  Please clarify this condition.   Please clarify this condition.     NEW ESCALATION   Viewing   Permissions:   Type:   Deficiency:   UW Collateral UW - Appraisal Other COI*   Escalation Description   Please review; this condition is not needed per guidelines.    Premissions:   Output:   Premissions:   Output:   Weiwing   Permissions:   Output:   NEW ESCALATION   Please review; this condition is not needed per guidelines.    Viewing   Permissions:   Output:   Weiver Request   UW Collateral UW - Appraisal Other COI*   Escalation Description   Please waive this condition, this condition does not apply.    Viewing   Permissions:   Output:   Please waive this condition, this condition does not apply.     Viewing   Permissions:   Output:   Output:   Output:   Output:   Output:   Please waive this condition, this condition does not apply.     Viewing   Permissions:   Output:   Output:   Plance   Output:   Output:   Output:<th>Permissions: Initernal Unity   Type: Condition Carditorication Request/Feedback*   Deficiency: W Collateral UW - Approised Other Cot*   Please clarity this condition. Image: Image:</th><th>Viewing</th><th></th><th></th></th></th> | Permissions:  • All Users internal Only    Type: Condition Clorification Request/Feedback •    Deficiency:  W Collateral UW - Appraisal Other COI •    Escalation Description   Please clarify this condition.   NEW ESCALATION   ØB   OPErmissions:   OPERCISE Condition   Premissions:   OPERCISE Condition   Premissions:   OPERCISE Condition   Yue Collateral UW - Appraisal Other COI •   Deficiency:   UW Collateral UW - Appraisal Other COI •   Deficiency:   UW Collateral UW - Appraisal Other COI •   Escalation Description   Premissions:   OPERCISE ON The Col •   Escalation Description   Premissions:   Please review; this condition is not needed per guidelines.]      Viewing   Permissions: <ul> <li>Plation Description</li> </ul> Type: Waiver Request   Viewing <ul> <li>Plation Description</li> </ul> Platese waive this condition; this condition does not apply.      Viewing   Permissions: <ul> <li>Plation Description</li> </ul> Platese waive this condition; this condition does not apply. </th <th>Permissions: • All Users internal Only   Type: Condition Clorification Request/Feedback •   Deficiency: UW Collateral UW - Approisal Other COI •   Please clarify this condition. •   Premissions:   • All Users Internal Only   Pype: Dispute a Condition   Type: Dispute a Condition   Type: UW Collateral UW - Approisal Other COI •   Deficiency: UW Collateral UW - Approisal Other COI •   Deficiency: UW Collateral UW - Approisal Other COI •   Deficiency: UW Collateral UW - Approisal Other COI •   Permissions: • All Users Internal Only   Premissions: • All Users Internal Only   Permissions: • All Users Internal Only   Permissions: • All Users Internal Only   Type: Waiver Request   Viewing • All Users Internal Only   Permissions: • All Users Internal Only   Type: Waiver Request   Viewing • All Users Internal Only   Premissions: • All Users Internal Only   Premissions: • All Users Internal Only   Premissions: • All Users Internal Only   Premissions: • All Users Internal Only   Premissions: • All Users Internal Only   Permissions: • All Users Internal Only   Premissions: • All Users Internal Only   Premissions: • All Users Internal Only   Premissions: • Unable to Clear   Type: • Unable to Clear   Users Interna</th> <th>Permissions: Output:   Type: Condition Clarification Request/Feedback*   Deficiency: UW Collateral UW - Appraisal Other COI*   Escalation Description   Please clarify this condition.  Please clarify this condition.   Please clarify this condition.     NEW ESCALATION   Viewing   Permissions:   Type:   Deficiency:   UW Collateral UW - Appraisal Other COI*   Escalation Description   Please review; this condition is not needed per guidelines.    Premissions:   Output:   Premissions:   Output:   Weiwing   Permissions:   Output:   NEW ESCALATION   Please review; this condition is not needed per guidelines.    Viewing   Permissions:   Output:   Weiver Request   UW Collateral UW - Appraisal Other COI*   Escalation Description   Please waive this condition, this condition does not apply.    Viewing   Permissions:   Output:   Please waive this condition, this condition does not apply.     Viewing   Permissions:   Output:   Output:   Output:   Output:   Output:   Please waive this condition, this condition does not apply.     Viewing   Permissions:   Output:   Output:   Plance   Output:   Output:   Output:<th>Permissions: Initernal Unity   Type: Condition Carditorication Request/Feedback*   Deficiency: W Collateral UW - Approised Other Cot*   Please clarity this condition. Image: Image:</th><th>Viewing</th><th></th><th></th></th> | Permissions: • All Users internal Only   Type: Condition Clorification Request/Feedback •   Deficiency: UW Collateral UW - Approisal Other COI •   Please clarify this condition. •   Premissions:   • All Users Internal Only   Pype: Dispute a Condition   Type: Dispute a Condition   Type: UW Collateral UW - Approisal Other COI •   Deficiency: UW Collateral UW - Approisal Other COI •   Deficiency: UW Collateral UW - Approisal Other COI •   Deficiency: UW Collateral UW - Approisal Other COI •   Permissions: • All Users Internal Only   Premissions: • All Users Internal Only   Permissions: • All Users Internal Only   Permissions: • All Users Internal Only   Type: Waiver Request   Viewing • All Users Internal Only   Permissions: • All Users Internal Only   Type: Waiver Request   Viewing • All Users Internal Only   Premissions: • All Users Internal Only   Premissions: • All Users Internal Only   Premissions: • All Users Internal Only   Premissions: • All Users Internal Only   Premissions: • All Users Internal Only   Permissions: • All Users Internal Only   Premissions: • All Users Internal Only   Premissions: • All Users Internal Only   Premissions: • Unable to Clear   Type: • Unable to Clear   Users Interna                                                                                                    | Permissions: Output:   Type: Condition Clarification Request/Feedback*   Deficiency: UW Collateral UW - Appraisal Other COI*   Escalation Description   Please clarify this condition.  Please clarify this condition.   Please clarify this condition.     NEW ESCALATION   Viewing   Permissions:   Type:   Deficiency:   UW Collateral UW - Appraisal Other COI*   Escalation Description   Please review; this condition is not needed per guidelines.    Premissions:   Output:   Premissions:   Output:   Weiwing   Permissions:   Output:   NEW ESCALATION   Please review; this condition is not needed per guidelines.    Viewing   Permissions:   Output:   Weiver Request   UW Collateral UW - Appraisal Other COI*   Escalation Description   Please waive this condition, this condition does not apply.    Viewing   Permissions:   Output:   Please waive this condition, this condition does not apply.     Viewing   Permissions:   Output:   Output:   Output:   Output:   Output:   Please waive this condition, this condition does not apply.     Viewing   Permissions:   Output:   Output:   Plance   Output:   Output:   Output: <th>Permissions: Initernal Unity   Type: Condition Carditorication Request/Feedback*   Deficiency: W Collateral UW - Approised Other Cot*   Please clarity this condition. Image: Image:</th> <th>Viewing</th> <th></th> <th></th> | Permissions: Initernal Unity   Type: Condition Carditorication Request/Feedback*   Deficiency: W Collateral UW - Approised Other Cot*   Please clarity this condition. Image: Image:                                                                                                    | Viewing                                                                    |                                                                                                    |    |
|----------------------------------------------------------------------------------------------------|----------------------------------------------------------------------------------------------------|----------------------------------------------------------------------------------------------------|----------------------------------------------------------------------------------------------------|----------------------------------------------------------------------------------------------------|----------------------------------------------------------------------------|----------------------------------------------------------------------------------------------------|----|
| Type: Candition Clarification Request/Feedback    Deficiency: WC Collateral UW - Appraisal Other COI    Escalation Description   Please clarify this condition.   Please clarify this condition.   Viewing Permissions:   Image: Dispute a Condition   Type:   Deficiency:   UW Collateral UW - Appraisal Other COI    Escalation Description   Portion:   Type:   Deficiency:   UW Collateral UW - Appraisal Other COI    Escalation Description   Please review; this condition is not needed per guidelines.   Viewing   Permissions:   Image: Dispute a Condition is not needed per guidelines.   Viewing Permissions: Image: Dispute a Condition is not needed per guidelines.   Viewing   Please review; this condition is not needed per guidelines.   Viewing Permissions: Image: Dispute a Condition is not needed per guidelines. Viewing Permissions: Image: Dispute a Condition is not needed per guidelines. Viewing Permissions: Image: Dispute a Condition is not needed per guidelines. Viewing Permissions: Image: Dispute a Condition is not needed per guidelines. Viewing Permissions: Image: Dispute a Condition is not needed per guidelines. Viewing Permissions: Image: Dispute a Condition does not apply. NEW ESCALATION Image: Dispute a Condition: this condition does not apply. New ESCALATION Image: Dispute a Condition: this condition does not apply. Image: Dispute a Condition: New ESCALATION Image: Dispute a Condition: Image:                                                                                                    | Type: Condition Clarification Request/Feedback    Deficiency: UW Collateral UW - Appraisal Other COI    Escalation Description   Please clarify this condition.   NEW ESCALATION   Viewing   Permissions:   Officiency:   UW Collateral UW - Appraisal Other COI    Deficiency:   UW Collateral UW - Appraisal Other COI    Deficiency:   UW Collateral UW - Appraisal Other COI    Deficiency:   UW Collateral UW - Appraisal Other COI    Deficiency:   UW Collateral UW - Appraisal Other COI    Deficiency:   UW Collateral UW - Appraisal Other COI    Deficiency:   Uw Collateral UW - Appraisal Other COI    Escalation Description   Please review: this condition is not needed per guidelines.   Viewing Permissions:   NEW ESCALATION   Viewing   Permissions::   Unable to condition; this condition does not apply.   Viewing Permissions:   NEW ESCALATION   Viewing   Please waive this condition; this condition does not apply.   Viewing Permissions:   Image: Permissions:   Permissions:   Image: Permissions:   Permissions:   Plant Users   Internal Only Permissions: Permissions: Permissions: Permission: Permission: Permission: Permission: Permission: Permission: Permission: Permission: Permission: Permission: Permission: Permi                                                                                                    | Type: Condition Clarification Request/Feedback    Deficiency: UW Collateral UW - Appraisal Other COI    Escalation Description   Please clarify this condition.   Please clarify this condition.   Please clarify this condition.   NEW ESCALATION   Viewing   Permissions:   Type:   Deficiency:   UW Collateral UW - Appraisal Other COI    Deficiency:   UW Collateral UW - Appraisal Other COI    Deficiency:   UW Collateral UW - Appraisal Other COI    Deficiency:   UW Collateral UW - Appraisal Other COI    Deficiency:   UW Collateral UW - Appraisal Other COI    Deficiency:   UW Collateral UW - Appraisal Other COI    Permissions:   Premissions:   Premissions:   Image: Permission:   Image: Permission:   Officiency:   UW Collateral UW - Appraisal Other COI    Deficiency:   UW Collateral UW - Appraisal Other COI    Escalation Description   Please waive this condition; this condition does not apply.   NEW ESCALATION   Image: Permissions:   Image: Permissions:   Premissions:   Image: Permissions:   Image: Permissions:   Premissions:   Premissions:   Premissions:   Premissions:   Premissions:   Premissions:   Premissions:   Premissions:   Premissions:   Premissions                                                                                                    | Type: Condition Clarification Request/Feedback    Deficiency: W Collateral UW - Appraisal Other COI    Escalation Description   Please clarify this condition.   Please clarify this condition.   Please clarify this condition.   NEW ESCALATION   Viewing   Permissions:   Type:   Deficiency:   W Collateral UW - Appraisal Other COI    Deficiency:   W Collateral UW - Appraisal Other COI    Deficiency:   W Collateral UW - Appraisal Other COI    Deficiency:   Weiver Request   Premissions:   Please review: this condition is not needed per guidelines.   Please review: this condition is not needed per guidelines.   Premissions:   Please review:   Weiver Request   Viewing   Permissions:   Weiver Request   Weiver Request   Weiver Request   Weiver Request   Weiver Request   Weiver Request   Weiver Request   Weiver Request   Weiver Request   Weiver Request   Please waive this condition: this condition does not apply.   Please waive this condition; this condition does not apply.   Please Neurol Other Col  Escalation Description Place Place Place Place Place Place Place Place Place Place Place Place Place Place Place Place Place Place Place Place Place Place Place Place Place Place Place Place Place Place Place Place Place Place Place Place Place Plac                                                                                                    | Type: Condition Clandification Request/Feedback Clandification:   Deficiency: WCalceteral WW - Appraised Other Context   Please darify this condition. Image: Context Clandification:   Premissions: Image: Context Clandification:   Type: Image: Context Clandification:   Please review; this condition is not needed per guidellines.   Please review; this condition is not needed per guidellines.   Premissions: Image: Context Clandification:   Premissions: Image: Context Clandification:   Premissions: Image: Context Clandification:   Premissions: Image: Context Clandification:   Please waive this condition; this condition does not apply.   Please waive this condition; this condition does not apply.   Viewing Premissions: Image: Context Clandification:   Premissions: Image: Context Clandification:   Premissions: Image: Context Clandification:   Premissions: Image: Context Clandification:   Premissions: Image: Context Clandification:   Premissions: Image: Context Clandification:   Premissions: Image: Context Clandification:   Premissions: Image: Context Clandification:   Premissions: Image: Context Clandification:   Premissions: Image: Context Clandification:   Premissions: Image: Context Clandification:   Premissions: Image: Context Clandification:   Premissions: Image: Context Clandification:   Premissions: Image: Context Clandification: </th <th>Permissions:</th> <th>All Users O Internal Only</th> <th></th>                                                                                                    | Permissions:                                                               | All Users O Internal Only                                                                                                    |    |
| Deficiency:       UW Collateral UW - Appraisal Other COIV         Escalation Description         Please clarify this condition.         NEW ESCALATION         Viewing<br>Permissions:         • All Users Internal Only         Type:         Deficiency:         UW Collateral UW - Appraisal Other COIV         Deficiency:         UW Collateral UW - Appraisal Other COIV         Deficiency:         UW Collateral UW - Appraisal Other COIV         Escalation Description         Please review; this condition is not needed per guidelines.         Viewing<br>Permissions:         • All Users Internal Only         Type:         UW Collateral UW - Appraisal Other COIV         Escalation Description         Please waive this condition; this condition does not apply.         Viewing<br>Permissions:         • All Users Internal Only         Permissions:         • All Users Internal Only         Premissions:         • All Users Internal Only         Premissions:         • All Users Internal Only         Premissions:         • All Users Internal Only         Premissions:         • All Users Internal Only         Type:       Unable to Clear     <                                                                                                    | Deficiency: UW Collateral UW - Appraisal Other COIV   Escalation Description   Please clarify this condition.   Please clarify this condition.     NEW ESCALATION   Permissions:   Image: Dispute a Condition   Type:   Deficiency:   UW Collateral UW - Appraisal Other COIV   Escalation Description   Please review; this condition is not needed per guidelines.     Viewing   Permissions:   Image: Operation of the coll of the coll                                                                                                    | Detriciency: UW Collateral UW - Appraisal Other COIV   Escalation Description   Please clarify this condition.   NEW ESCALATION     Viewing   Permissions:   Type:   Deficiency:   UW Collateral UW - Appraisal Other COIV   Escalation Description     Please review; this condition is not needed per guidelines.     Viewing   Permissions::   Image: Preview:   Please review; this condition is not needed per guidelines.     Viewing   Permissions::   Image: Preview:   Preview:   Waiver Request   UW Collateral UW - Appraisal Other COIV   Escalation Description   Please waive this condition; this condition does not apply.   NEW ESCALATION   Viewing   Permissions::   Image: Preview:   Waiver Request   UW Collateral UW - Appraisal Other COIV   Escalation Description   Please waive this condition; this condition does not apply.   NEW ESCALATION   Viewing   Permissions::   Image: Preview:   Please waive this condition; this condition does not apply.     Viewing   Permissions::   Image: Preview:   Preview:   Please waive this condition:   Please Internal Only   Preview:   Please Internal Only   Plateral UW - Appraisal Other COIV   Escalation Description <th>Detrictencity: With Collational UW-Appraised Other COIV   Escalation Description   Please clarify this condition.   Please clarify this condition.     NEW ESCALATION     Viewing   Permissions:   Image: Dispute a Condition   Type:   Dispute a Condition   Type:   Wicolateral UW - Appraised Other COIV   Deficiency:   Wicolateral UW - Appraised Other COIV   Deficiency:   Wicolateral UW - Appraised Other COIV   Please review; this condition is not needed per guidelines.     Ype:   Wicolateral UW - Appraised Other COIV   Deficiency:   Wicolateral UW - Appraised Other COIV   Deficiency:   Wicolateral UW - Appraised Other COIV   Escalation Description     New ESCALATION     Viewing   Permissions:   Main: Description     Please waive this condition; this condition does not apply.     Viewing   Permissions::   Main: Description     Viewing   Permissions::   Premissions::   Premissions::   Premissions::   Premissions::   Premissions::   Premissions::   Premissions::   Premissions::   Premissions::   Premissions::   Premissions::   Premissions::   Premissions::   Premissions::   Premissi</th> <th>Deficiency: We cloatered We - Approvised Other Code   Please clarify this condition.     Please clarify this condition.     NEW ESCALATION   Permissions:   Planue a Condition   Type:   Dediciency:   We collecteral UW - Approvised Other Code   Deficiency:   We collecteral UW - Approvised Other Code   Deficiency:   We collecteral UW - Approvised Other Code   Please review; this condition is not needed per guidelines.     NEW ESCALATION   Weining   Permissions:   Please waive this condition, this condition does not apply.      Please waive this condition; this condition does not apply.   Please waive this condition; this condition does not apply.   Please waive this condition; this condition does not apply.   Please waive this condition; this condition does not apply.   Please waive this condition; this condition does not apply.   Please waive this condition; this condition does not apply.   Please waive this condition; this condition does not apply.   Please waive this condition; this condition does not apply.   Please waive this condition; this condition does not apply.   Please metric   Plase and and approve and approve and approv</th> <th>Type:</th> <th>Condition Clarification Request/Feedback 🗸</th> <th></th> | Detrictencity: With Collational UW-Appraised Other COIV   Escalation Description   Please clarify this condition.   Please clarify this condition.     NEW ESCALATION     Viewing   Permissions:   Image: Dispute a Condition   Type:   Dispute a Condition   Type:   Wicolateral UW - Appraised Other COIV   Deficiency:   Wicolateral UW - Appraised Other COIV   Deficiency:   Wicolateral UW - Appraised Other COIV   Please review; this condition is not needed per guidelines.     Ype:   Wicolateral UW - Appraised Other COIV   Deficiency:   Wicolateral UW - Appraised Other COIV   Deficiency:   Wicolateral UW - Appraised Other COIV   Escalation Description     New ESCALATION     Viewing   Permissions:   Main: Description     Please waive this condition; this condition does not apply.     Viewing   Permissions::   Main: Description     Viewing   Permissions::   Premissions::   Premissions::   Premissions::   Premissions::   Premissions::   Premissions::   Premissions::   Premissions::   Premissions::   Premissions::   Premissions::   Premissions::   Premissions::   Premissions::   Premissi                                                                                                    | Deficiency: We cloatered We - Approvised Other Code   Please clarify this condition.     Please clarify this condition.     NEW ESCALATION   Permissions:   Planue a Condition   Type:   Dediciency:   We collecteral UW - Approvised Other Code   Deficiency:   We collecteral UW - Approvised Other Code   Deficiency:   We collecteral UW - Approvised Other Code   Please review; this condition is not needed per guidelines.     NEW ESCALATION   Weining   Permissions:   Please waive this condition, this condition does not apply.      Please waive this condition; this condition does not apply.   Please waive this condition; this condition does not apply.   Please waive this condition; this condition does not apply.   Please waive this condition; this condition does not apply.   Please waive this condition; this condition does not apply.   Please waive this condition; this condition does not apply.   Please waive this condition; this condition does not apply.   Please waive this condition; this condition does not apply.   Please waive this condition; this condition does not apply.   Please metric   Plase and and approve and approve and approv                                                                                                    | Type:                                                                      | Condition Clarification Request/Feedback 🗸                                                                                         |    |
| Please clarify this condition.<br>NEW ESCALATION<br>Viewing<br>Permissions:                                                                                                    | Lescalation Description         NEW ESCALATION         Viewing<br>Permissions:       • All Users Internal Only         Type:       Dispute a Condition         Deficiency:       UW Collateral UW - Appraisal Other COI •         Escalation Description         Please review; this condition is not needed per guidelines.         Viewing<br>Permissions:       • All Users Internal Only         Type:       Woiver Request         Uwe collateral UW - Appraisal Other COI •         Escalation Description         Please waive this condition; this condition does not apply.         NEW ESCALATION         Viewing<br>Permissions:         • All Users Internal Only         Type:       Water Request         • Deficiency:       • All Users Internal Only         Please waive this condition; this condition does not apply.         Image: Image:                                                                                                    | Please clarify this condition.<br>Please clarify this condition.<br>NEW ESCALATION<br>Permissions:<br>• All Users Internal Only<br>Type:<br>Deficiency:<br>· UW Collateral UW - Appraisal Other COI •<br>Escalation Description<br>Please review; this condition is not needed per guidelines.<br>Please review; this condition is not needed per guidelines.<br>Please review; this condition is not needed per guidelines.<br>Please review; this condition is not needed per guidelines.<br>Please review; this condition is not needed per guidelines.<br>Please review; this condition is not needed per guidelines.<br>Please review; this condition is not needed per guidelines.<br>Please value this condition is not needed per guidelines.<br>Please waive this condition is not needed per guidelines.<br>Please waive this condition is not needed per guidelines.<br>NEW ESCALATION<br>Permissions:<br>• All Users Internal Only<br>Permissions:<br>• All Users Internal Only<br>Permissions:<br>• All Users Internal Only<br>Pipe:<br>• Unable to Clear<br>• Deficiency:<br>• Uw Collateral UW - Appraisal Other COI •<br>Escalation Description<br>Unable to clear this condition.                                                                                                    | Please clarify this condition.     NEW ESCALATION     Viewing   Permissions:   All Users   Itype:   Deficiency:   UW Collateral UW - Appraisal Other COIV   Escalation Description     Please review; this condition is not needed per guidelines.]     Viewing   Permissions:   Opticiency:   Waiver Request   Type:   Waiver Request   Deficiency:   W Collateral UW - Appraisal Other COIV   Escalation Description     Please waive this condition; this condition does not apply.     Viewing   Please waive this condition; this condition does not apply.     Viewing   Please waive this condition; this condition does not apply.     Viewing   Please waive this condition; this condition does not apply.     Viewing   Please waive this condition; this condition does not apply.     Viewing   Please is condition; this condition does not apply.     Viewing   Plate to clear   Viewing   Plate to clear   Viewing   Plate to clear   Viewing   Plate to clear   Viewing   Plate to clear this condition.                                                                                                    | Please clarify this condition.<br>NEW ESCALATION<br>Viewing<br>Permissions:<br>All Users Internal Only<br>Type:<br>Deficiency:<br>We oldeteral UW - Appraised Other COV<br>Escalation Description<br>Please review, this condition is not needed per guidelines.<br>NEW ESCALATION<br>Viewing<br>Permissions:<br>Type:<br>We oldeteral UW - Appraised Other COV<br>Escalation Description<br>Please waive this condition, this condition does not apply.<br>NEW ESCALATION<br>Viewing<br>Permissions:<br>Please waive this condition, this condition does not apply.<br>NEW ESCALATION<br>Viewing<br>Permissions:<br>Please waive this condition, this condition does not apply.<br>Please waive this condition.<br>NEW ESCALATION<br>Viewing<br>Permissions:<br>Pre:<br>We colleateral UW - Appraised Other COV<br>Escalation Description<br>Type:<br>We colleateral UW - Appraised Other COV<br>Escalation Description<br>Type:<br>We colleateral UW - Appraised Other COV<br>Escalation Description<br>Thable to clear this condition.                                                                                                    | Deficiency:                                                                | UW Collateral UW - Appraisal Other COI                                                                                             |    |
| NEW ESCALATION   Viewing<br>Permissions:   Iype:   Dispute a Condition   Type:   Deficiency:   UW Collateral UW - Appraisal Other COIV   Escalation Description   Please review; this condition is not needed per guidelines.   Viewing<br>Permissions:   NEW ESCALATION   Viewing<br>Permissions:   • All Users • Internal Only   Viewing<br>Permissions:   • All Users • Internal Only   Type:   UW Collateral UW - Appraisal Other COIV   Escalation Description   Please waive this condition; this condition does not apply.   Viewing<br>Permissions:   • All Users • Internal Only   Please waive this condition; this condition does not apply.   Viewing<br>Permissions: • All Users • Internal Only Please waive this condition; this condition does not apply. Deficiency: • Unable to Clear • Deficiency: • Unable to Clear • Deficiency: • Unable to Clear • Deficiency: • Urable to Clear • Deficiency: • Unable to Clear • Deficiency: • Unable to Clear • Deficiency: • Unable to Clear • Deficiency: • Unable to Clear • Deficiency: • Unable to Clear • Deficiency: • Unable to Clear • Deficiency: • Unable to Clear • Deficiency: • Unable to Clear • Discalation Description • Deficiency: • Unable to Clear • Deficiency: • Unable to Clear • Deficiency: • Deficiency: • Deficiency: • Deficiency: • Deficiency: • Deficiency: • Deficiency: • Deficiency: • Deficiency: • D                                                                                                    | NEW ESCALATION   Viewing<br>Permissions:   Iype:   Dispute a Condition   Type:   Deficiency:   UW Collateral UW - Appraisal Other COI •   Escalation Description   Please review; this condition is not needed per guidelines.   NEW ESCALATION   Viewing<br>Permissions:   Type:   Waiver Request   Deficiency:   UW Collateral UW - Appraisal Other COI •   Escalation Description   Please waive this condition; this condition does not apply.   NEW ESCALATION   Viewing<br>Permissions:   Image: Please waive this condition; this condition does not apply.     Viewing<br>Permissions:   Image: Please waive this condition; this condition does not apply.   Viewing<br>Permissions:   Image: Please waive this condition; this condition does not apply.   Viewing<br>Permissions:   Image: Please waive this condition; this condition does not apply.   Viewing<br>Permissions:   Image: Please waive this condition; this condition does not apply.   Viewing<br>Permissions:   Image: Please waive this condition; this condition does not apply.                                                                                                    | NEW ESCALATION   Viewing<br>Permissions:   Deficiency:   Digute a Condition   Type:   Deficiency:   UW Collateral UW - Appraisal Other COI •<br>Escalation Description   Please review; this condition is not needed per guidelines.   Viewing<br>Permissions:: Mail Users Internal Only Type: Waiver Request Deficiency: Wolkeral UW - Appraisal Other COI •<br>Escalation Description Please waive this condition; this condition does not apply. NEW ESCALATION Viewing<br>Permissions:: Deficiency: Internal Only Please waive this condition; this condition does not apply. NEW ESCALATION Deficiency: Inable to Clear Indebe to Clear Indebe to Clear Indebe to Clear Indebe to clear this condition. (Inable to clear this condition.                                                                                                    | NEW ESCALATION   Viewing<br>Permissions:   Ippe:   Dispute a Condition   Type:   Dispute a Condition   UW Collateral UW - Appraisal Other COI*   Base review; this condition is not needed per guidelines.   Please review; this condition is not needed per guidelines.   Please review; this condition is not needed per guidelines.   Premissions:   Image: Image: Image                                                                                                    | NEW ESCALATION   Permissions:   Picteirency:   Picteirency: </th <th>Please clarify this cond</th> <th></th> <th></th>                                                                                                    | Please clarify this cond                                                   |                                                                                                    |    |
| NEW ESCALATION   Viewing<br>Permissions:   Iype:   Dispute a Condition   Type:   Deficiency:   UW Collateral UW - Approisal Other COI*   Escalation Description   Please review; this condition is not needed per guidelines.   Please review; this condition is not needed per guidelines.   Please review; this condition is not needed per guidelines.   Please review; this condition is not needed per guidelines.   Please review; this condition is not needed per guidelines.   Please review; this condition is not needed per guidelines.   Please review; this condition is not needed per guidelines.   Please review; this condition is not needed per guidelines.   Please review; this condition is not needed per guidelines.   Viewing   Permissions:   Type:   Wewing   Please waive this condition; this condition does not apply.   Please waive this condition; this condition does not apply.   Viewing   Please waive this condition; this condition does not apply.   Please waive this condition; this condition does not apply.   Viewing   Please:   Please:   Imable to Clear   Widelines:   Umable to clear this condition.                                                                                                    | NEW ESCALATION   Viewing<br>Permissions:   Type:   Dispute a Condition   Deficiency:   UW Collateral UW - Appraisal Other COI •   Escalation Description   Please review; this condition is not needed per guidelines.   NEW ESCALATION   Viewing<br>Permissions:   • All Users • Internal Only   Type:   Waiver Request   Deficiency:   UW Collateral UW - Appraisal Other COI •   Escalation Description   Please waive this condition; this condition does not apply.   Viewing<br>Permissions:   • All Users • Internal Only   Please waive this condition; this condition does not apply.     Viewing<br>Permissions:   • All Users • Internal Only   Please waive this condition; this condition does not apply.     Viewing<br>Permissions:   • All Users • Internal Only   Premissions:   • All Users • Internal Only   Premissions:   • All Users • Internal Only   Premissions:   • All Users • Internal Only   Premissions:   • All Users • Internal Only   Premissions:   • All Users • Internal Only   Premissions:   • All Users • Internal Only   Pipe:   • Disclateral UW - Appraisal Other COI •   • Escalation Description   Unable to clear this condition.                                                                                                    | NEW ESCALATION   Viewing<br>Permissions:   Dispute a Condition   Type:   Dispute a Condition   Please review; this condition is not needed per guidelines.   Please review; this condition is not needed per guidelines. NEW ESCALATION Viewing<br>Permissions: All Users Internal Only Type: Woiver Request Deficiency: UW Collateral UW - Appraisal Other COI  Escalation Description Please waive this condition; this condition does not apply. NEW ESCALATION Viewing<br>Permissions: OF All Users Internal Only Please waive this condition; this condition does not apply. NEW ESCALATION Viewing<br>Permissions: OF All Users Internal Only Please waive this condition; this condition does not apply. Viewing<br>Permissions: OF All Users Internal Only Please waive this condition; this condition does not apply. Viewing<br>Permissions: OF All Users Internal Only Deficiency: Unable to Clear Unable to Clear Deficiency: Wo Collateral UW - Appraisal Other COI  Escalation Description Unable to clear this condition. (Deficiency:                                                                                                    | NEW ESCALATION   Viewing<br>Permissions:   Deficiency:   Dispute a Condition   Type:   Deficiency:   UW Coldateral UW - Appraisal Other COI   Escalation Description   Please review; this condition is not needed per guidelines.   Viewing<br>Permissions:   Type:   Waver Request   Type:   Wiver Request   Deficiency:   Wover Request   Type:   Wiver Request   Deficiency:   Waver Request   Type:   Deficiency:   Waver Request   Deficiency:   Wover Request   Deficiency:   Wover Request   Deficiency:   Wover Request   Deficiency:   Wover Request   Deficiency:   Wover Request   Type:   Deficiency:   Optimissions:   Permissions:   Premissions:   Optimissions:   Optimissions:   Premissions:   Optimissions:   Premissions:   Optimissions:   Optimissions:   Optimissions:   Premissions:   Optimissions:   Optimissions:   Optimissions:   Optimissions:   Optimissions:   Optimissions:   Optimissions:   Optimissions:   Optimissions:   Optimissions:   Deficiency:   Wover Request <td< th=""><th>NEW ESCALATION   Permissions:            • Al Users Internal Only   Type:            • Decide a condition   Type:            • Decide a condition            • Decide a condition            • Decide a condition            • Decide a condition            • Decide a condition            • Decide a condition            • Decide a condition            • Decide a condition            • Decide a condition            • Decide a condition            • Decide a condition            • Decide a condition            • Decide a condition does not apply.         • Decide a condition does not apply.         • Decide a condition            • Decide a condition            • Decide a condition            • Decide a condition            • Decide a condition            • Decide a condition            • Decide a condition            • Decide a condition            • Decide a condition            • Decide a condition</th><th>r loube claining and cond</th><th></th><th></th></td<>                                                                                                    | NEW ESCALATION   Permissions:            • Al Users Internal Only   Type:            • Decide a condition   Type:            • Decide a condition            • Decide a condition            • Decide a condition            • Decide a condition            • Decide a condition            • Decide a condition            • Decide a condition            • Decide a condition            • Decide a condition            • Decide a condition            • Decide a condition            • Decide a condition            • Decide a condition does not apply.         • Decide a condition does not apply.         • Decide a condition            • Decide a condition            • Decide a condition            • Decide a condition            • Decide a condition            • Decide a condition            • Decide a condition            • Decide a condition            • Decide a condition            • Decide a condition                                                                                                    | r loube claining and cond                                                  |                                                                                                    |    |
| NEW ESCALATION   Viewing<br>Permissions:   Iype:   Dispute a Condition   Type:   Deficiency:   UW Collateral UW - Appraisal Other COIV   Escalation Description   Please review; this condition is not needed per guidelines.   Please review; this condition is not needed per guidelines.   Please review; this condition is not needed per guidelines.   Please review; this condition is not needed per guidelines.   Please review; this condition is not needed per guidelines.   Please review; this condition is not needed per guidelines.   Please review; this condition is not needed per guidelines.   Please review; this condition is not needed per guidelines.   Please review; this condition is not needed per guidelines.   Please review; this condition is not needed per guidelines.   Please value:   NEW ESCALATION   Viewing   Please waive this condition; this condition does not apply.   Please waive this condition; this condition does not apply.   Viewing   Please waive this condition; this condition does not apply.   Please waive this condition; this condition does not apply.   Viewing   Please:   Please:   Image:   Please:   Image:   Image:   Image:   Image:   Image:   Image:   Image:   Image:   Image:   Image:   Image:   Image:   Image:   Image: <                                                                                                    | NEW ESCALATION   Viewing<br>Permissions:   Type:   Dispute a Condition   Type:   Deficiency:   UW Collateral UW - Appraisal Other COI   Escalation Description   Please review; this condition is not needed per guidelines.   Please review; this condition is not needed per guidelines.   Please review; this condition is not needed per guidelines.   NEW ESCALATION   Viewing   Permissions:   Type:   Waiver Request   Deficiency:   UW Collateral UW - Appraisal Other COI   Escalation Description   Please waive this condition; this condition does not apply.   NEW ESCALATION   Viewing   Please waive this condition; this condition does not apply.   Viewing Permissions: Internal Only Please waive this condition; this condition does not apply. Deficiency: Unable to Clear Unable to Clear UW Collateral UW - Appraisal Other COI Escalation Description Unable to clear this condition. () Mable to clear this condition.                                                                                                    | NEW ESCALATION   Viewing<br>Permissions:   Type:   Dispute a Condition   Deficiency:   UW Collateral UW - Appraisal Other COI •   Escalation Description   Please review; this condition is not needed per guidelines.   Please review; this condition is not needed per guidelines.     Viewing   Permissions:   • All Users • Internal Only   Viewing<br>Permissions:   • All Users • Internal Only   Type:   UW Collateral UW - Appraisal Other COI •   Deficiency:   UW Collateral UW - Appraisal Other COI •   Escalation Description   Please waive this condition; this condition does not apply.   Viewing<br>Permissions:   • All Users • Internal Only   Premissions:   • All Users • Internal Only   Premissions:   • All Users • Internal Only   Premissions:   • All Users • Internal Only   Premissions:   • All Users • Internal Only   Premissions:   • All Users • Internal Only   Premissions:   • All Users • Internal Only   Premissions:   • All Users • Internal Only   Premissions:   • All Users • Internal Only   Premissions:   • All Users • Internal Only   Premissions:   • All Users • Internal Only   Premissions:   • All Users • Internal Only   Premissions:   • Unable to Clear   • Deficiency:   • Unab                                                                                                    | NEW ESCALATION   Yewing<br>Permissions:   Type:   Dispute a Condition   Deficiency:   UW Collateral UW - Appraisal Other COI •   Escalation Description   Please review; this condition is not needed per guidelines.   NEW ESCALATION   Viewing<br>Permissions::   Type:   Waiver Request   Deficiency:   Wollateral UW - Appraisal Other COI •   Premissions::   Premissions::   Maiver Request   Deficiency:   Waiver Request   Deficiency:   Waiver Request   Deficiency:   Waiver Request   Deficiency:   Wealateral UW - Appraisal Other COI •   Escalation Description   Please waive this condition; this condition does not apply.   NEW ESCALATION   Viewing<br>Permissions::   Pleases waive this condition; this condition does not apply.   NEW ESCALATION   Viewing<br>Permissions::   Please review; Unable to Clear   Pipe:   Unable to Clear   Pipe:   Unable to Clear this condition.   Imable to clear this condition.                                                                                                    | NEW ESCALATION   Permissions:    Page:    Page:     Page:    Page:                                                                                                    |                                                                            |                                                                                                    | 1  |
| Viewing<br>Permissions:<br>Type: Dispute a Condition<br>Deficiency: UW Collateral UW - Appraisal Other COI<br>Escalation Description<br>Please review; this condition is not needed per guidelines.]<br>Please review; this condition is not needed per guidelines.]<br>NEW ESCALATION<br>Viewing<br>Permissions:<br>Type: Waiver Request<br>Deficiency: UW Collateral UW - Appraisal Other COI<br>Escalation Description<br>Please waive this condition; this condition does not apply.<br>NEW ESCALATION<br>Viewing<br>Permissions:<br>NEW ESCALATION<br>Viewing<br>Please waive this condition; this condition does not apply.<br>NEW ESCALATION<br>Viewing<br>Permissions:<br>Type: Unable to Clear<br>Type: Unable to Clear<br>Type: Unable to Clear<br>UW Collateral UW - Appraisal Other COI<br>Escalation Description<br>Unable to clear this condition.                                                                                                    | Viewing<br>Permissions:<br>Type:<br>Deficiency:<br>UW Collateral UW - Appraisal Other COI<br>Escalation Description<br>Please review; this condition is not needed per guidelines.]<br>Please review; this condition is not needed per guidelines.]<br>NEW ESCALATION<br>Viewing<br>Permissions:<br>Type:<br>UW Collateral UW - Appraisal Other COI<br>Escalation Description<br>Please waive this condition; this condition does not apply.<br>NEW ESCALATION<br>Viewing<br>Permissions:<br>Type:<br>UW Collateral UW - Appraisal Other COI<br>Escalation Description<br>Type:<br>Unable to Clear<br>UW Collateral UW - Appraisal Other COI<br>Escalation Description<br>Type:<br>Unable to Clear<br>UW Collateral UW - Appraisal Other COI<br>Escalation Description                                                                                                    | Viewing<br>Permissions:<br>Type: Dispute a Condition<br>Deficiency: UW Collaterol UW - Appraisal Other COIV<br>Escalation Description<br>Please review; this condition is not needed per guidelines.<br>Please review; this condition is not needed per guidelines.<br>NEW ESCALATION<br>Viewing<br>Permissions: All Users Internal Only<br>Type: Waiver Request<br>Deficiency: UW Collaterol UW - Appraisal Other COIV<br>Escalation Description<br>Please waive this condition; this condition does not apply.<br>NEW ESCALATION<br>Viewing<br>Permissions: Internal Only<br>Please waive this condition; this condition does not apply.<br>Viewing<br>Permissions: Internal Only<br>Premissions: Unable to Clear<br>Type: Unable to Clear<br>Deficiency: UW Collaterol UW - Appraisal Other COIV<br>Escalation Description<br>Unable to clear this condition.                                                                                                    | Viewing<br>Permissions: Image: Image:                                                                                                    | Verwing Image: Image: Im                                                                                                    |                                                                            | NEW ESCALATION                                                                                                    |    |
| Permissions: ● All Users ● Internal Only   Type: Dispute a Condition   Deficiency: UW Collateral UW - Appraisal Other COI ●   Escalation Description   Please review; this condition is not needed per guidelines.]   Please review; this condition is not needed per guidelines.]   Viewing Permissions:   Image: Waiver Request   Type:   Uw Collateral UW - Appraisal Other COI ●   Escalation Description   Please waive this condition; this condition does not apply.   Viewing   Please waive this condition; this condition does not apply.   Viewing Permissions:   Image: Please waive this condition; this condition does not apply.   Viewing Permissions:   Image: Please waive this condition; this condition does not apply.   Viewing Permissions:   Image: Please waive this condition; this condition does not apply.   Deficiency:   Unable to Clear   Type:   Unable to Clear   Deficiency:   UW Collateral UW - Appraisal Other COI ●   Escalation Description                                                                                                    | Permissions: ● All Users ○ Internal Only   Type: Dispute a Condition   Deficiency: UW Collateral UW - Appraisal Other COI ♥   Escalation Description   Please review; this condition is not needed per guidelines.]   Please review; this condition is not needed per guidelines.]   Viewing Permissions:   Image: Image: Imag                                                                                                    | Permissions: Internal Only   Type: Dispute a Condition   Deficiency: UW Collateral UW - Appraisal Other COI    Escalation Description   Please review; this condition is not needed per guidelines.]   Please review; this condition is not needed per guidelines.]   Viewing Permissions:   Image: Type:   Uw Collateral UW - Appraisal Other COI    Please waive this condition; this condition does not apply.   Viewing Please waive this condition; this condition does not apply.   Viewing   Please waive this condition; this condition does not apply.   Viewing Permissions:   Image: Image: Image                                                                                                    | Permissions: Internal Only   Type: Dispute a Condition   Deficiency: UW Collateral UW - Appraisal Other COI •   Escalation Description   Please review; this condition is not needed per guidelines.   Please review; this condition is not needed per guidelines.]     Viewing   • All Users   Internal Only   Premissions:   • All Users   Internal Only   Premissions:   • All Users   Internal Only   Pipe:   UW Collateral UW - Appraisal Other COI •   Escalation Description   Please waive this condition; this condition does not apply.   Viewing   Permissions:   • All Users   Internal Only   Premissions:   • All Users   Internal Only   Premissions:   • All Users   Internal Only   Premissions:   • All Users   • All Users   • Internal Only   Premissions:   • All Users   • Internal Only   Premissions:   • All Users   • Internal Only   Premissions:   • Unable to Clear   • Deficiency:   • Uw Collateral UW - Appraisal Other COI •   Escalation Description   Unable to clear this condition.                                                                                                    | Permissions: Dispute a Condition<br>Type: Dispute a Condition<br>Deficiency: UW Collateral UW - Appraisal Other COIV<br>Escalation Description<br>Please review; this condition is not needed per guidelines.]<br>Viewing<br>Permissions: All Users Internal Only<br>Type: Waiver Request<br>Deficiency: UW Collateral UW - Appraisal Other COIV<br>Escalation Description<br>Please waive this condition; this condition does not apply.<br>NEW ESCALATION<br>Viewing<br>Permissions: All Users Internal Only<br>Type: Unable to Clear<br>Deficiency: UW Collateral UW - Appraisal Other COIV<br>Escalation Description<br>Type: Unable to Clear<br>Deficiency: UW Collateral UW - Appraisal Other COIV<br>Escalation Description<br>Type: Unable to Clear<br>Deficiency: UW Collateral UW - Appraisal Other COIV<br>Escalation Description<br>Unable to clear this condition.                                                                                                    | Viewing                                                                    | B                                                                                                    |    |
| Type:       Dispute a Condition         Deficiency:       UW Collateral UW - Appraisal Other COI          Escalation Description         Please review; this condition is not needed per guidelines.]         NEW ESCALATION         Viewing<br>Permissions:         • All Users • Internal Only         Type:         Waiver Request         • Deficiency:         UW Collateral UW - Appraisal Other COI          Escalation Description         Please waive this condition; this condition does not apply.         Viewing<br>Permissions:         • All Users • Internal Only         Viewing<br>Permissions:         • All Users • Internal Only         • Deficiency:         • Unable to Clear         • Deficiency:         • Uw Collateral UW - Appraisal Other COI          • Escalation Description         Unable to Clear         • Deficiency:         • Uw Collateral UW - Appraisal Other COI          • Escalation Description         Unable to clear this condition.                                                                                                    | Type:       Dispute a Condition         Deficiency:       UW Collateral UW - Appraisal Other COI          Escalation Description         Please review; this condition is not needed per guidelines.]         NEW ESCALATION         Viewing<br>Permissions:         Image: Solution of the coll of the coll of the                                                                                                    | Type: Dispute a Condition   Deficiency: UW Collateral UW - Appraisal Other COI    Escalation Description   Please review; this condition is not needed per guidelines.   Please review; this condition is not needed per guidelines.   Viewing   Permissions:   Type:   UW Collateral UW - Appraisal Other COI    Deficiency:   UW Collateral UW - Appraisal Other COI    Escalation Description   Please waive this condition; this condition does not apply.   Viewing   Please waive this condition; this condition does not apply.   Viewing Permissions:   Imable to Clear   Type:   Unable to Clear   UW Collateral UW - Appraisal Other COI    Escalation Description   Unable to Clear   Umable to clear this condition.                                                                                                    | Type: Dispute a Condition   Deficiency: UW Collateral UW - Appraisal Other COI    Escalation Description   Please review; this condition is not needed per guidelines.   Please review; this condition is not needed per guidelines.   Viewing   Permissions:   Type:   UW Collateral UW - Appraisal Other COI    Deficiency:   UW Collateral UW - Appraisal Other COI    Deficiency:   UW Collateral UW - Appraisal Other COI    Please waive this condition; this condition does not apply.   NEW ESCALATION   Viewing Permissions:   Image: Please waive this condition; this condition does not apply.   Viewing   Please waive this condition; this condition does not apply.   Deficiency:   Unable to Clear   Type:   Unable to Clear   UW Collateral UW - Appraisal Other COI    Escalation Description   Unable to clear   Umable to clear this condition.                                                                                                    | Type: Dispute a Condition   Deficiency: UW Collateral UW - Appraisal Other COI*   Escalation Description     Please review; this condition is not needed per guidelines.]     Viewing   Permissions::   Type:   Worker Request   Deficiency:   WC Collateral UW - Appraisal Other COI*   Escalation Description   Please waive this condition; this condition does not apply.   Viewing   Permissions::   Please waive this condition; this condition does not apply.   Viewing Permissions:: Internal Only Premissions:: Internal Only Premissions:: Internal Only Premissions:: Internal Only Premission:: Unable to Clear Internal Only Premission:: Uve Collateral UW - Appraisal Other COI* Escalation Description Unable to clear Internal Only Unable to clear this condition. Internal Only Deficiency: Uve Collateral UW - Appraisal Other COI* Escalation Description Unable to clear this condition.                                                                                                    | Permissions:                                                               | All Users      Internal Only                                                                                                    |    |
| Deficiency: UW Collateral UW - Appraisal Other COI   Escalation Description  Please review; this condition is not needed per guidelines.  NEW ESCALATION  Viewing Permissions:  Type: Waiver Request UW Collateral UW - Appraisal Other COI   Escalation Description  Please waive this condition; this condition does not apply.  NEW ESCALATION  Viewing Permissions:  NEW ESCALATION  Viewing Permissions:  Please waive this condition; this condition does not apply.  NEW ESCALATION  Viewing Permissions:  Deficiency: UN Collateral UW - Appraisal Other COI   Escalation Description  NEW ESCALATION  Viewing Permissions:  Deficiency: UW Collateral UW - Appraisal Other COI   Escalation Description  Unable to clear  UW Collateral UW - Appraisal Other COI   Labele to clear this condition.                                                                                                    | Deficiency: UW Collateral UW - Appraisal Other COI   Escalation Description  Please review; this condition is not needed per guidelines.  NEW ESCALATION  Viewing Permissions:  Type: Waiver Request UW Collateral UW - Appraisal Other COI   Escalation Description  Please waive this condition; this condition does not apply.  NEW ESCALATION  Viewing Permissions:  NEW ESCALATION  Viewing Permissions:  Deficiency: UW Collateral Only  Type: Unable to Clear  Deficiency: UW Collateral UW - Appraisal Other COI   Liscalation Description  New Escalation  New Escala                                                                                                    | Deficiency: UW Collateral UW - Appraisal Other COI<br>Escalation Description<br>Please review; this condition is not needed per guidelines.<br>NEW ESCALATION<br>Viewing Permissions:<br>Type: Waiver Request<br>Type: UW Collateral UW - Appraisal Other COI<br>Escalation Description<br>Please waive this condition; this condition does not apply.<br>NEW ESCALATION<br>Viewing Permissions:<br>Type: Unable to Clear<br>Deficiency: UW Collateral UW - Appraisal Other COI<br>Escalation Description<br>NEW ESCALATION<br>Viewing Permissions:<br>Type: Unable to Clear<br>Deficiency: UW Collateral UW - Appraisal Other COI<br>Escalation Description<br>New Escalation Description<br>New Escalation Description<br>Mable to Clear<br>Deficiency: UW Collateral UW - Appraisal Other COI<br>Escalation Description<br>Unable to Clear<br>Linch Description<br>Unable to Clear<br>Linch Description<br>Linch Description                                                                                                    | Deficiency: UW Collateral UW - Appraisal Other COI                                                                                                    | Deficiency: UW Calateral UW - Appraisal Other COI*<br>Escalation Description<br>Please review; this condition is not needed per guidelines.]<br>Please review; this condition is not needed per guidelines.]<br>NEW ESCALATION<br>Type: Waiver Request<br>Type: WW Calateral UW - Appraisal Other COI*<br>Escalation Description<br>Please waive this condition; this condition does not apply.<br>NEW ESCALATION<br>Viewing<br>Permissions: Onternal Only<br>Premissions: Onternal Only<br>Premissions: Onternal Only<br>Premissions: Onternal Only<br>Premissions: Onternal Only<br>Deficiency: WW Calateral UW - Appraisal Other COI*<br>Escalation Description<br>UW Calateral UW - Appraisal Other COI*<br>Deficiency: WW Calateral UW - Appraisal Other COI*<br>Deficiency: WW Calateral UW - Appraisal Other COI*<br>Deficiency: WW Calateral UW - Appraisal Other COI*<br>Deficiency: WW Calateral UW - Appraisal Other COI*<br>Deficiency: WW Calateral UW - Appraisal Other COI*<br>Deficiency: WW Calateral UW - Appraisal Other COI*<br>Deficiency: Deficiency: DW Calateral UW - Appraisal Other COI*<br>Deficiency: DW Calateral UW - Appraisal Other COI*<br>Deficiency: DW Calateral UW - Appraisal Other COI*<br>Deficiency: DW Calateral UW - Appraisal Other COI*<br>Deficiency: DW Calateral UW - Appraisal Other COI*<br>Deficiency: DW Calateral UW - Appraisal Other COI*<br>Deficiency: DW Calateral UW - Appraisal Other COI*<br>Deficiency: DW Calateral UW - Appraisal Other COI*<br>Deficiency: DW Calateral UW - Appraisal Other COI*<br>DW Calateral UW - Appraisal Other COI*<br>DW Calateral UW - Appraisal Other COI*<br>DW Calateral UW - Appraisal Other COI*<br>DW Calateral UW - Appraisal Other COI*<br>DW Calateral UW - Appraisal Other COI*<br>DW Calateral UW - Appraisal Other COI*<br>DW Calateral UW - Appraisal Other COI*<br>DW Calateral UW - Appraisal Other COI*<br>DW Calateral UW - Appraisal Other COI*<br>DW Calateral UW - Appraisal Other COI*<br>DW Calateral UW - Appraisal Other COI*<br>DW Calateral UW - Appraisal Other COI*<br>DW CALATERA<br>DW CALATERA<br>DW CALATERA<br>DW CALATERA<br>DW CALATERA<br>DW CALATERA<br>DW CALATERA<br>DW CALATERA<br>DW CALATERA<br>DW CALAT | Туре:                                                                      | Dispute a Condition                                                                                                    |    |
| Escalation Description         Please review; this condition is not needed per guidelines.]         NEW ESCALATION         Viewing          • All Users Internal Only         Pype:       Waiver Request         Deficiency:       UW Collateral UW - Appraisal Other COI ▼         Escalation Description         Please waive this condition; this condition does not apply.         NEW ESCALATION         Viewing         Permissions:          • All Users Internal Only         Type:       Unable to Clear         Deficiency:       UW Collateral UW - Appraisal Other COI ▼         Escalation Description         Unable to Clear         Type:       Unable to Clear         Uw Collateral UW - Appraisal Other COI ▼          Escalation Description         Unable to clear this condition.          Uw Collateral UW - Appraisal Other COI ▼                                                                                                    | Escalation Description     Please review; this condition is not needed per guidelines.]     NEW ESCALATION     Viewing   Permissions:   Type:   Waiver Request   Deficiency:   UW Collateral UW - Appraisal Other COI •   Escalation Description   Please waive this condition; this condition does not apply.   NEW ESCALATION   Viewing   Permissions:   Type:   Unable to Clear   Deficiency:   UW Collateral UW - Appraisal Other COI •   Escalation Description     Difficiency:   Uw Collateral UW - Appraisal Other COI •   Escalation Description                                                                                                    | Escalation Description     Please review; this condition is not needed per guidelines.]     NEW ESCALATION     Viewing   Permissions:   Type:   Www.collateral.UW - Appraisal Other COI *   Deficiency:   UW Collateral.UW - Appraisal Other COI *   Please waive this condition; this condition does not apply.     NEW ESCALATION   Viewing   Permissions:   Type:   Unable to Clear   Type:   Uw Collateral.UW - Appraisal Other COI *   Deficiency:   Wiewing   Permissions:   Type:   Unable to Clear   Deficiency:   UW Collateral.UW - Appraisal Other COI *   Escalation Description   Unable to Clear Internal Only Internal Only Internal Onl                                                                                                    | Please review; this condition is not needed per guidelines.     Please review; this condition is not needed per guidelines.     NEW ESCALATION   Viewing   Permissions:   Type:   Waiver Request   Deficiency:   WW Collateral UW - Appraisal Other COI    Deficiency:   WW Collateral UW - Appraisal Other COI    Please waive this condition; this condition does not apply.   NEW ESCALATION   Viewing   Permissions:   Type:   Unable to Clear   Type:   Uw Collateral UW - Appraisal Other COI    Escalation Description   Deficiency:   WW Collateral UW - Appraisal Other COI    Deficiency:   WW Collateral UW - Appraisal Other COI    Deficiency:   WW Collateral UW - Appraisal Other COI    Deficiency:   WW Collateral UW - Appraisal Other COI    Deficiency:   WW Collateral UW - Appraisal Other COI    Deficiency:   WW Collateral UW - Appraisal Other COI    Deficiency:   Wurdelateral UW - Appraisal Other COI    Deficiency:   WW Collateral UW - Appraisal Other COI    Description Unable to clear                                                                                                    | Escalation Description   Please review; this condition is not needed per guidelines.     NEW ESCALATION     Viewing   Permissions:   Waiver Request   Deficiency:   Wewing   Please waive this condition; this condition does not apply.     Viewing   Permissions::   Image: Condition; this condition does not apply.     Viewing   Permissions::   Image: Condition; this condition does not apply.     Viewing   Permissions::   Image: Condition; this condition does not apply.     Viewing   Permissions::   Image: Condition; this condition does not apply.     Viewing   Permissions::   Image: Condition; this condition does not apply.     Viewing   Permissions::   Image: Condition; this condition does not apply.     Viewing   Permissions::   Image: Condition; this condition does not apply.     Viewing   Permission::   Image: Condition; this condition does not apply.     Viewing   Permission::   Image: Condition; this condition does not apply.     Viewing   Permission::   Image: Condition; this condition; this condition; this condition; this condition; this condition; this condition; this condition; this condition; this condition; this condition; this condition; this condition; this condition; this condition; this condition; this condition; this condition; th                                                                                                    | Deficiency:                                                                | UW Collateral UW - Appraisal Other COI 🗸                                                                                           |    |
| Please review; this condition is not needed per guidelines.<br>NEW ESCALATION<br>Viewing<br>Permissions:<br>Type: Waiver Request<br>Deficiency: UW Collateral UW - Appraisal Other COT<br>Escalation Description<br>Please waive this condition; this condition does not apply.<br>NEW ESCALATION<br>Viewing<br>Permissions:<br>Type: Unable to Clear<br>Deficiency: UW Collateral UW - Appraisal Other COT<br>Escalation Description<br>Unable to clear V<br>Escalation Description<br>Unable to clear this condition.                                                                                                    | Please review; this condition is not needed per guidelines.<br>NEW ESCALATION<br>Viewing<br>Permissions:<br>Type: Waiver Request<br>Deficiency: UW Collateral UW - Appraisal Other COI<br>Escalation Description<br>Please waive this condition; this condition does not apply.<br>NEW ESCALATION<br>Viewing<br>Permissions:<br>Type: Unable to Clear<br>Deficiency: UW Collateral UW - Appraisal Other COI<br>Escalation Description<br>Unable to Clear<br>UW Collateral UW - Appraisal Other COI<br>Escalation Description<br>Unable to clear this condition.                                                                                                    | Please review; this condition is not needed per guidelines.<br>NEW ESCALATION<br>Viewing<br>Permissions:<br>Type: Waiver Request<br>Deficiency: UW Collateral UW - Appraisal Other COI<br>Escalation Description<br>Please waive this condition; this condition does not apply.<br>NEW ESCALATION<br>Viewing<br>Permissions:<br>Type: Unable to Clear<br>Deficiency: UW Collateral UW - Appraisal Other COI<br>Escalation Description<br>Unable to Clear<br>Deficiency: UW Collateral UW - Appraisal Other COI<br>Escalation Description<br>Unable to clear this condition.                                                                                                    | Please review; this condition is not needed per guidelines.   NEW ESCALATION   Viewing   Permissions:   Type:   Waiver Request   Deficiency:   UW Collateral UW - Appraisal Other COI    Escalation Description   Please waive this condition; this condition does not apply.   NEW ESCALATION   Viewing   Permissions:   Type:   Unable to Clear   Deficiency:   UW Collateral UW - Appraisal Other COI    Escalation Description     NEW ESCALATION     Discription     Unable to Clear   Deficiency:   UW Collateral UW - Appraisal Other COI      Escalation Description     Unable to Clear   Deficiency:   UW Collateral UW - Appraisal Other COI      Escalation Description                                                                                                    | Please review; this condition is not needed per guidelines.   NEW ESCALATION     Viewing   Permissions:   Type:   Woiver Request   Deficiency:   W Collaterol UW - Appraisol Other COI*   Escalation Description   Please waive this condition; this condition does not apply.   Viewing   Permissions:   Type:   Unable to Clear   Type:   Uw Collaterol UW - Appraisol Other COI*   Escalation Description   Viewing Permissions: Wu Collaterol UW - Appraisol Other COI* Escalation Description Unable to Clear Deficiency: UW Collaterol UW - Appraisol Other COI* Escalation Description Unable to clear this condition.                                                                                                    |                                                                            | Escalation Description                                                                                                    |    |
| NEW ESCALATION         Viewing<br>Permissions:          • All Users Internal Only         Type:       Waiver Request         Deficiency:       UW Collateral UW - Appraisal Other COI          Escalation Description         Please waive this condition; this condition does not apply.         NEW ESCALATION         Viewing<br>Permissions:         Image: Image: Im                                                                                                    | NEW ESCALATION   Viewing   Permissions:   Type:   Waiver Request   Deficiency:   UW Collateral UW - Appraisal Other COI    Escalation Description   Please waive this condition; this condition does not apply.   NEW ESCALATION   Viewing   Permissions:   Type:   Unable to Clear   Deficiency:   UW Collateral UW - Appraisal Other COI    Escalation Description     Viewing   Permissions:   Type:   Unable to Clear   Deficiency:   UW Collateral UW - Appraisal Other COI    Escalation Description                                                                                                    | NEW ESCALATION   Viewing<br>Permissions:   Type:   Waiver Request   Deficiency:   UW Collateral UW - Appraisal Other COI   Escalation Description   Please waive this condition; this condition does not apply.   NEW ESCALATION   Viewing<br>Permissions:   Type:   Unable to Clear   Deficiency:   UW Collateral UW - Appraisal Other COI   Escalation Description                                                                                                    | NEW ESCALATION   Viewing<br>Permissions:   Type:   Waiver Request   Deficiency:   UW Collateral UW - Appraisal Other COI   Escalation Description   Please waive this condition; this condition does not apply.   NEW ESCALATION   Viewing<br>Permissions:   Type:   Unable to Clear   Type:   Uw Collateral UW - Appraisal Other COI   Escalation Description   Deficiency:   Uw Collateral UW - Appraisal Other COI   Deficiency:   Uw Collateral UW - Appraisal Other COI   Escalation Description   Unable to Clear   Deficiency:   UW Collateral UW - Appraisal Other COI   Escalation Description                                                                                                    | NEW ESCALATION   Yermissions:   Image: Image:                                                                                                    | Please review; this co                                                     | ondition is not needed per guidelines.                                                                                             |    |
| NEW ESCALATION         Viewing<br>Permissions:          • All Users Internal Only          Type:       Waiver Request         Deficiency:       UW Collateral UW - Appraisal Other COI          Deficiency:       UW Collateral UW - Appraisal Other COI          Please waive this condition; this condition does not apply.         NEW ESCALATION         Viewing<br>Permissions:         Image: Internal Only         Type:       Unable to Clear         UW Collateral UW - Appraisal Other COI          Deficiency:       UW Collateral UW - Appraisal Other COI          Deficiency:       UW Collateral UW - Appraisal Other COI          Deficiency:       UW Collateral UW - Appraisal Other COI          Unable to Clear          Deficiency:       UW Collateral UW - Appraisal Other COI          Unable to clear this condition.                                                                                                    | NEW ESCALATION         Viewing<br>Permissions:          • All Users Internal Only         Type:       Waiver Request         Deficiency:       UW Collateral UW - Appraisal Other COI          Escalation Description         Please waive this condition; this condition does not apply.         Viewing<br>Permissions:          • All Users Internal Only          Viewing<br>Permissions:          • All Users Internal Only          Type:       Unable to Clear         Deficiency:       UW Collateral UW - Appraisal Other COI          Escalation Description          Internal Only          Type:       Unable to Clear         UW collateral UW - Appraisal Other COI          Escalation Description         Unable to clear this condition.                                                                                                    | NEW ESCALATION Viewing Permissions:  All Users Internal Only Type: UW collateral UW - Appraisal Other COI Escalation Description Please waive this condition; this condition does not apply.  NEW ESCALATION Viewing Permissions: Type: Unable to Clear Viewing Collateral UW - Appraisal Other COI Deficiency: UW Collateral UW - Appraisal Other COI Escalation Description Unable to clear this condition.                                                                                                    | NEW ESCALATION Viewing Permissions:                                                                                                    | NEW ESCALATION     Viewing   Permissions:   Type:   Waiver Request   Deficiency:   UW Collateral UW - Appraisal Other COI*   Escalation Description     Please waive this condition; this condition does not apply.     Viewing   Permissions:   Image: Solution Description     Viewing   Permissions:   Image: Solution Description     Viewing   Permissions:   Image: Solution Description     Viewing   Permissions:   Image: Solution Description     Viewing   Permissions:   Image: Solution Description     Viewing   Permissions:   Image: Solution Description     Image: Solution Description     Image: Solution Description     Image: Solution Description                                                                                                    |                                                                            |                                                                                                    |    |
| NEW ESCALATION   Viewing<br>Permissions:   Iternal Only   Type:   Waiver Request   Deficiency:   UW Collateral UW - Appraisal Other COI <<br>Escalation Description   Please waive this condition; this condition does not apply.   NEW ESCALATION   Viewing<br>Permissions:   Imable to Clear   Deficiency:   UW Collateral UW - Appraisal Other COI    Escalation Description                                                                                                    | NEW ESCALATION   Viewing<br>Permissions:   Type:   Waiver Request   Deficiency:   UW Collateral UW - Appraisal Other COI <<br>Escalation Description   Please waive this condition; this condition does not apply.   NEW ESCALATION   Viewing<br>Permissions:   Imable to Clear   Deficiency:   UW Collateral UW - Appraisal Other COI    Escalation Description                                                                                                    | NEW ESCALATION     Viewing   Permissions:   Type:   Waiver Request   Deficiency:   UW Collateral UW - Appraisal Other COI    Escalation Description   Please waive this condition; this condition does not apply.   NEW ESCALATION   Viewing   Permissions:   Image: Type:   Unable to Clear   Deficiency:   UW Collateral UW - Appraisal Other COI    Escalation Description     Differency:   UW Collateral UW - Appraisal Other COI    Escalation Description                                                                                                    | NEW ESCALATION   Viewing<br>Permissions:   Type:   Waiver Request   Deficiency:   UW Collateral UW - Appraisal Other COI   Escalation Description   Please waive this condition; this condition does not apply.   NEW ESCALATION   Viewing<br>Permissions:   Type:   Unable to Clear   Deficiency:   UW Collateral UW - Appraisal Other COI   Escalation Description   Differency:   UW Collateral UW - Appraisal Other COI                                                                                                    | NEW ESCALATION     Permissions:     Pipe:   Woiver Request   Deficiency:   UC clateral UW - Appraisal Other COT   Bease waive this condition; this condition does not apply.     NEW ESCALATION   Vewing   Permissions:   Type:   Unable to Clear     Unable to clear this condition.                                                                                                    | 1000                                                                       |                                                                                                    |    |
| Viewing<br>Permissions:<br>Type: Waiver Request<br>Deficiency: UW Collateral UW - Appraisal Other COI V<br>Escalation Description<br>Please waive this condition; this condition does not apply.<br>Please waive this condition; this condition does not apply.<br>NEW ESCALATION<br>Viewing<br>Permissions:<br>Type: Unable to Clear<br>Deficiency: UW Collateral UW - Appraisal Other COI V<br>Escalation Description<br>Unable to clear this condition.                                                                                                    | Viewing<br>Permissions:<br>Type: Waiver Request<br>Deficiency: UW Collateral UW - Appraisal Other COI V<br>Escalation Description<br>Please waive this condition; this condition does not apply.<br>Please waive this condition; this condition does not apply.<br>NEW ESCALATION<br>Viewing<br>Permissions:<br>Type: Unable to Clear<br>Deficiency: UW Collateral UW - Appraisal Other COI V<br>Escalation Description<br>Unable to clear this condition.                                                                                                    | Viewing<br>Permissions:<br>Type: Waiver Request<br>Deficiency: UW Collateral UW - Appraisal Other COI<br>Escalation Description<br>Please waive this condition; this condition does not apply.<br>Please waive this condition; this condition does not apply.<br>NEW ESCALATION<br>Viewing<br>Permissions:<br>Type: Unable to Clear<br>Deficiency: UW Collateral UW - Appraisal Other COI<br>Escalation Description<br>Unable to clear<br>Unable to clear this condition.                                                                                                    | Viewing<br>Permissions:<br>Type: Waiver Request<br>Deficiency: UW Collateral UW - Appraisal Other COI<br>Escalation Description<br>Please waive this condition; this condition does not apply.<br>Please waive this condition; this condition does not apply.<br>NEW ESCALATION<br>Viewing<br>Permissions:<br>Type: Unable to Clear<br>Deficiency: UW Collateral UW - Appraisal Other COI<br>Escalation Description<br>Unable to clear this condition.                                                                                                    | Viewing<br>Permissions:<br>Type: Waiver Request<br>Deficiency: UW Colleteral UW - Appraisal Other COI*<br>Escalation Description<br>Please waive this condition; this condition does not apply.<br>NEW ESCALATION<br>Viewing<br>Permissions: All Users Internal Only<br>Type: Unable to Clear<br>Deficiency: UW Collateral UW - Appraisal Other COI*<br>Escalation Description<br>Unable to clear this condition.                                                                                                    |                                                                            |                                                                                                    |    |
| Permissions:          • All Users O Internal Only          Type:       Waiver Request          Deficiency:       UW Collateral UW - Appraisal Other COI           Escalation Description         Please waive this condition; this condition does not apply.         NEW ESCALATION         Viewing<br>Permissions:         • All Users O Internal Only         Type:         Unable to Clear         Deficiency:         UW Collateral UW - Appraisal Other COI           Escalation Description         Unable to clear         Unable to clear         Unable to clear         Unable to clear         Unable to clear         Unable to clear                                                                                                    | Permissions:       • All Users • Internal Only         Type:       Waiver Request         Deficiency:       UW Collateral UW - Appraisal Other COI •         Escalation Description         Please waive this condition; this condition does not apply.         Viewing<br>Permissions:       • All Users • Internal Only         Type:       Unable to Clear         Deficiency:       UW Collateral UW - Appraisal Other COI •         Escalation Description         Unable to clear       •         Deficiency:       UW Collateral UW - Appraisal Other COI •         Internal Only       •         Unable to clear       •         Unable to clear       •         Unable to clear       •         Unable to clear       •         Unable to clear this condition.       •                                                                                                    | Permissions:       • All Users • Internal Only         Type:       Waiver Request         Deficiency:       UW Collateral UW - Appraisal Other COI •         Escalation Description         Please waive this condition; this condition does not apply.         Please waive this condition; this condition does not apply.         Viewing<br>Permissions:       • All Users • Internal Only         Type:       Unable to Clear         Deficiency:       UW Collateral UW - Appraisal Other COI •         Escalation Description         Unable to clear       •         Deficiency:       UW Collateral UW - Appraisal Other COI •         Unable to clear this condition.       •                                                                                                    | Permissions:       • All Users • Internal Only         Type:       Waiver Request         Deficiency:       UW Collateral UW - Appraisal Other COI •         Escalation Description         Please waive this condition; this condition does not apply.         Please waive this condition; this condition does not apply.         Viewing<br>Permissions:       • All Users • Internal Only         Type:       Unable to Clear         Deficiency:       UW Collateral UW - Appraisal Other COI •         Escalation Description         Unable to clear       •         Deficiency:       UW Collateral UW - Appraisal Other COI •         Unable to clear       •                                                                                                    | Permissions: Waiver Request<br>Type: Waiver Request<br>Deficiency: WC collateral UW - Appraisal Other COT<br>Escalation Description<br>Please waive this condition; this condition does not apply.<br>NEW ESCALATION<br>Viewing<br>Permissions: All Users Internal Only<br>Type: Unable to Clear<br>Deficiency: WC collateral UW - Appraisal Other COT<br>Escalation Description<br>Unable to clear this condition.                                                                                                    | Viewing                                                                    | <b>U</b>                                                                                                    |    |
| Type:       Waiver Request         Deficiency:       UW Collateral UW - Appraisal Other COI          Escalation Description         Please waive this condition; this condition does not apply.         NEW ESCALATION         Viewing<br>Permissions:       Internal Only         Type:       Unable to Clear         Deficiency:       UW Collateral UW - Appraisal Other COI          Escalation Description         Unable to clear          Duble to clear          Deficiency:       UW Collateral UW - Appraisal Other COI          Escalation Description          Unable to clear this condition.                                                                                                    | Type:       Waiver Request         Deficiency:       UW Collateral UW - Appraisal Other COI          Escalation Description         Please waive this condition; this condition does not apply.         NEW ESCALATION         Viewing<br>Permissions:       Internal Only         Type:       Unable to Clear         Deficiency:       UW Collateral UW - Appraisal Other COI          Escalation Description         Unable to clear                                                                                                    | Type:       Waiver Request         Deficiency:       UW Collateral UW - Appraisal Other COI          Escalation Description         Please waive this condition; this condition does not apply.         NEW ESCALATION         Viewing<br>Permissions:       Internal Only         Type:       Unable to Clear         Deficiency:       UW Collateral UW - Appraisal Other COI          Escalation Description         Unable to clear          Deficiency:       UW Collateral UW - Appraisal Other COI          Escalation Description                                                                                                    | Type:       Waiver Request         Deficiency:       UW Collateral UW - Appraisal Other COI          Escalation Description         Please waive this condition; this condition does not apply.         Please waive this condition; this condition does not apply.         NEW ESCALATION         Viewing<br>Permissions:         • All Users • Internal Only         Type:       Unable to Clear         Deficiency:       UW Collateral UW - Appraisal Other COI          Escalation Description         Unable to clear this condition.                                                                                                    | Type: Waiver Request<br>Deficiency: WC Collateral UW - Appraisal Other COT<br>Escalation Description<br>Please waive this condition; this condition does not apply.<br>NEW ESCALATION<br>Viewing<br>Permissions: All Users Internal Only<br>Type: Unable to Clear<br>Deficiency: WC Collateral UW - Appraisal Other COT<br>Escalation Description<br>Unable to clear this condition.                                                                                                    | Permissions:                                                               | All Users O Internal Only                                                                                                    |    |
| Deficiency: UW Collateral UW - Appraisal Other COI  Escalation Description Please waive this condition; this condition does not apply.  NEW ESCALATION Viewing Permissions: Oliver Olive All Users Oliver Internal Only Type: Unable to Clear Deficiency: UW Collateral UW - Appraisal Other COI Escalation Description Unable to clear this condition.                                                                                                    | Deficiency: UW Collateral UW - Appraisal Other COI  Escalation Description Please waive this condition; this condition does not apply.  NEW ESCALATION Viewing Permissions: OHI Users O Internal Only Type: Unable to Clear Deficiency: UW Collateral UW - Appraisal Other COI Escalation Description Unable to clear this condition.                                                                                                    | Deficiency: UW Collateral UW - Appraisal Other COI  Escalation Description Please waive this condition; this condition does not apply.  NEW ESCALATION Viewing Permissions:                                                                                                    | Deficiency: UW Collateral UW - Appraisal Other COI  Escalation Description Please waive this condition; this condition does not apply.  NEW ESCALATION Viewing Permissions:                                                                                                    | Deficiency: UW Collateral UW - Appraisal Other COI<br>Escalation Description<br>Please waive this condition; this condition does not apply.<br>NEW ESCALATION<br>Vewing<br>Permissions:<br>Type: Unable to Clear<br>Deficiency: UW Collateral UW - Appraisal Other COI<br>Escalation Description<br>Unable to clear this condition.                                                                                                    | Type:                                                                      | Waiver Request                                                                                                    |    |
| Escalation Description         Please waive this condition; this condition does not apply.         NEW ESCALATION         Viewing<br>Permissions:          • All Users 	 Internal Only          Type:       Unable to Clear         Umable to Clear          • Deficiency:         UW Collateral UW - Appraisal Other COI • Escalation Description         Unable to clear this condition.                                                                                                    | Escalation Description         Please waive this condition; this condition does not apply.         NEW ESCALATION         Viewing<br>Permissions:          • All Users 	 Internal Only         Type:       Unable to Clear         Unable to Clear          • Deficiency:         UW Collateral UW - Appraisal Other COI •          Escalation Description          Unable to clear this condition.          • • • • • • • • • • • • • • •                                                                                                    | Escalation Description         Please waive this condition; this condition does not apply.         NEW ESCALATION         Viewing<br>Permissions:          • All Users • Internal Only         Type:       Unable to Clear         Unable to Clear          • Deficiency:         UW Collateral UW - Appraisal Other COI •          Escalation Description          Unable to clear this condition.          • • • • • • • • • • • • • • •                                                                                                    | Escalation Description         Please waive this condition; this condition does not apply.         NEW ESCALATION         Viewing<br>Permissions:          • All Users 	Internal Only         Type:       Unable to Clear         Unable to Clear          •         Deficiency:       UW Collateral UW - Appraisal Other COI •         Escalation Description          Unable to clear this condition.                                                                                                    | Escalation Description     Please waive this condition; this condition does not apply.     NEW ESCALATION   Viewing   Permissions:   Image: Image: Im                                                                                                    | Deficiency:                                                                | UW Collateral UW - Appraisal Other COI 🗸                                                                                           |    |
| Please waive this condition; this condition does not apply.           NEW ESCALATION           Viewing<br>Permissions:         Internal Only           Type:         Unable to Clear           Unable to Clear         V           Deficiency:         UW Collateral UW - Appraisal Other COI V           Escalation Description         Unable to clear this condition.                                                                                                    | Please waive this condition; this condition does not apply.           NEW ESCALATION           Viewing<br>Permissions:           Image: Image:                                                                                                    | Please waive this condition; this condition does not apply.          NEW ESCALATION         Viewing<br>Permissions:         Image: Image: Ima                                                                                                    | Please waive this condition; this condition does not apply.          NEW ESCALATION         Viewing<br>Permissions:         Image: Image: Ima                                                                                                    | Please waive this condition; this condition does not apply.                                                                                                    |                                                                            | Escalation Description                                                                                                    |    |
| NEW ESCALATION         Viewing         Permissions:         Type:         Unable to Clear         Deficiency:         UW Collateral UW - Appraisal Other COI         Escalation Description         Unable to clear this condition.                                                                                                    | NEW ESCALATION         Viewing         Permissions:         Type:         Unable to Clear         Deficiency:         UW Collateral UW - Appraisal Other COI         Escalation Description         Unable to clear this condition.                                                                                                    | NEW ESCALATION       D         Viewing<br>Permissions:       • All Users • Internal Only         Type:       Unable to Clear         Deficiency:       UW Collateral UW - Appraisal Other COI •         Escalation Description         Unable to clear this condition.                                                                                                    | NEW ESCALATION         Viewing<br>Permissions:         • All Users • Internal Only         Type:       Unable to Clear         • Deficiency:       UW Collateral UW - Appraisal Other COI •         Escalation Description         Unable to clear this condition.                                                                                                    | NEW ESCALATION     Viewing   Permissions:   Imable to Clear     Type:   Umable to Clear     Deficiency:   Uw Collateral UW - Appraisal Other COI     Dable to clear this condition.                                                                                                    | Please waive this cor                                                      | ndition: this condition doos not apply                                                                                             |    |
| Viewing<br>Permissions:          • All Users Internal Only          Type:       Unable to Clear         Deficiency:       UW Collateral UW - Appraisal Other COI          Escalation Description         Unable to clear this condition.                                                                                                    | Viewing<br>Permissions:  All Users O Internal Only Type: Unable to Clear Deficiency: UW Collateral UW - Appraisal Other COI Escalation Description Unable to clear this condition.                                                                                                    | Viewing<br>Permissions:  All Users O Internal Only Type: Unable to Clear Deficiency: UW Collateral UW - Appraisal Other COI Escalation Description Unable to clear this condition.                                                                                                    | Viewing<br>Permissions:                                                                                                    | Viewing<br>Permissions:<br>Type: Unable to Clear<br>Deficiency: UW Collateral UW - Appraisal Other COI<br>Escalation Description<br>Unable to clear this condition.                                                                                                    |                                                                            |                                                                                                    | н. |
| Type:       Unable to Clear         Deficiency:       UW Collateral UW - Appraisal Other COI          Escalation Description         Unable to clear this condition.                                                                                                    | Type:       Unable to Clear         Deficiency:       UW Collateral UW - Appraisal Other COI          Escalation Description         Unable to clear this condition.                                                                                                    | Type:       Unable to Clear         Deficiency:       UW Collateral UW - Appraisal Other COI          Escalation Description         Unable to clear this condition.                                                                                                    | Type:       Unable to Clear         Deficiency:       UW Collateral UW - Appraisal Other COI          Escalation Description         Unable to clear this condition.                                                                                                    | Type: Unable to Clear  Deficiency: UW Collateral UW - Appraisal Other COI Escalation Description Unable to clear this condition.                                                                                                    |                                                                            |                                                                                                    |    |
| Deficiency: UW Collateral UW - Appraisal Other COI  Escalation Description Unable to clear this condition.                                                                                                    | Deficiency: UW Collateral UW - Appraisal Other COI  Escalation Description Unable to clear this condition.                                                                                                    | Deficiency: UW Collateral UW - Appraisal Other COI  Escalation Description Unable to clear this condition.                                                                                                    | Deficiency: UW Collateral UW - Appraisal Other COI  Escalation Description Unable to clear this condition.                                                                                                    | Deficiency: UW Collateral UW - Appraisal Other COI  Escalation Description Unable to clear this condition.                                                                                                    | Viewing<br>Permissions:                                                    | ● All Users ◯ Internal Only                                                                                                    |    |
| Escalation Description                                                                                                    | Unable to clear this condition.                                                                                                    | Unable to clear this condition.                                                                                                    | Unable to clear this condition.                                                                                                    | Unable to clear this condition.                                                                                                    | Viewing<br>Permissions:<br>Type:                                           | All Users O Internal Only                                                                                                    |    |
| Unable to clear this condition.                                                                                                    | Unable to clear this condition.                                                                                                    | Unable to clear this condition.                                                                                                    | Unable to clear this condition.                                                                                                    | Unable to clear this condition.                                                                                                    | Viewing<br>Permissions:<br>Type:<br>Deficiency:                            | All Users O Internal Only     Unable to Clear     V     Unable to Clear     V     UNX Collateral UNX - Approximal Other COLX     V | L  |
|                                                                                                    |                                                                                                    |                                                                                                    |                                                                                                    |                                                                                                    | Viewing<br>Permissions:<br>Type:<br>Deficiency:                            | All Users O Internal Only     Unable to Clear     UW Collateral UW - Appraisal Other COlv     Escalation Description               | L  |
|                                                                                                    |                                                                                                    |                                                                                                    |                                                                                                    |                                                                                                    | Viewing<br>Permissions:<br>Type:<br>Deficiency:                            | All Users O Internal Only   Unable to Clear   UW Collateral UW - Appraisal Other COI    Escalation Description                     | Ľ  |
|                                                                                                    |                                                                                                    |                                                                                                    |                                                                                                    |                                                                                                    | Viewing<br>Permissions:<br>Type:<br>Deficiency:<br>Unable to clear this c  | All Users Internal Only Unable to Clear UW Collateral UW - Appraisal Other COI Escalation Description condition.                   |    |
|                                                                                                    |                                                                                                    |                                                                                                    |                                                                                                    |                                                                                                    | Viewing<br>Permissions:<br>Type:<br>Deficiency:<br>Unable to clear this c  | All Users Internal Only Unable to Clear UW Collateral UW - Appraisal Other COI Escalation Description condition.                   |    |
|                                                                                                    |                                                                                                    |                                                                                                    |                                                                                                    |                                                                                                    | Viewing<br>Permissions:<br>Type:<br>Deficiency:<br>Unable to clear this c  | All Users Internal Only Unable to Clear UW Collateral UW - Appraisal Other COI Escalation Description condition.                   |    |
|                                                                                                    |                                                                                                    |                                                                                                    |                                                                                                    |                                                                                                    | Viewing<br>Permissions:<br>Type:<br>Deficiency:<br>Unable to clear this c  | All Users Internal Only Unable to Clear UW Collateral UW - Appraisal Other COI Escalation Description condition.                   |    |
|                                                                                                    |                                                                                                    |                                                                                                    |                                                                                                    |                                                                                                    | Viewing<br>Permissions:<br>Type:<br>Deficiency:<br>Unable to clear this c  | All Users Internal Only      Unable to Clear      WW Collateral UW - Appraisal Other COI      Escalation Description  condition.   |    |
|                                                                                                    |                                                                                                    |                                                                                                    |                                                                                                    |                                                                                                    | Viewing<br>Permissions:<br>Type:<br>Deficiency:<br>Unable to clear this o  | All Users Internal Only Unable to Clear UW Collateral UW - Appraisal Other COI Escalation Description condition.                   |    |
|                                                                                                    |                                                                                                    |                                                                                                    |                                                                                                    |                                                                                                    | Viewing<br>Permissions:<br>Type:<br>Deficiency:<br>Unable to clear this of | All Users Internal Only      Unable to Clear      WW Collateral UW - Appraisal Other COI      Escalation Description  condition.   |    |
|                                                                                                    |                                                                                                    |                                                                                                    |                                                                                                    |                                                                                                    | Viewing<br>Permissions:<br>Type:<br>Deficiency:<br>Unable to clear this o  | All Users Internal Only Unable to Clear UW Collateral UW - Appraisal Other COI Escalation Description condition.                   |    |
|                                                                                                    |                                                                                                    |                                                                                                    |                                                                                                    |                                                                                                    | Viewing<br>Permissions:<br>Type:<br>Deficiency:<br>Unable to clear this o  | All Users Internal Only Unable to Clear WC Collateral UW - Appraisal Other COI Escalation Description condition.                   |    |
|                                                                                                    |                                                                                                    |                                                                                                    |                                                                                                    |                                                                                                    | Viewing<br>Permissions:<br>Type:<br>Deficiency:<br>Unable to clear this o  | All Users Internal Only Unable to Clear WC Collateral UW - Appraisal Other COI Escalation Description condition.                   |    |
|                                                                                                    |                                                                                                    |                                                                                                    |                                                                                                    |                                                                                                    | Viewing<br>Permissions:<br>Type:<br>Deficiency:<br>Unable to clear this o  | All Users Internal Only Unable to Clear WC Collateral UW - Appraisal Other COI Escalation Description condition.                   |    |
|                                                                                                    |                                                                                                    |                                                                                                    |                                                                                                    |                                                                                                    | Viewing<br>Permissions:<br>Type:<br>Deficiency:<br>Unable to clear this o  | All Users Internal Only Unable to Clear WC Collateral UW - Appraisal Other COI Escalation Description condition.                   |    |
|                                                                                                    |                                                                                                    |                                                                                                    |                                                                                                    |                                                                                                    | Viewing<br>Permissions:<br>Type:<br>Deficiency:<br>Unable to clear this o  | All Users Internal Only Unable to Clear UW Collateral UW - Appraisal Other COI Escalation Description condition.                   |    |

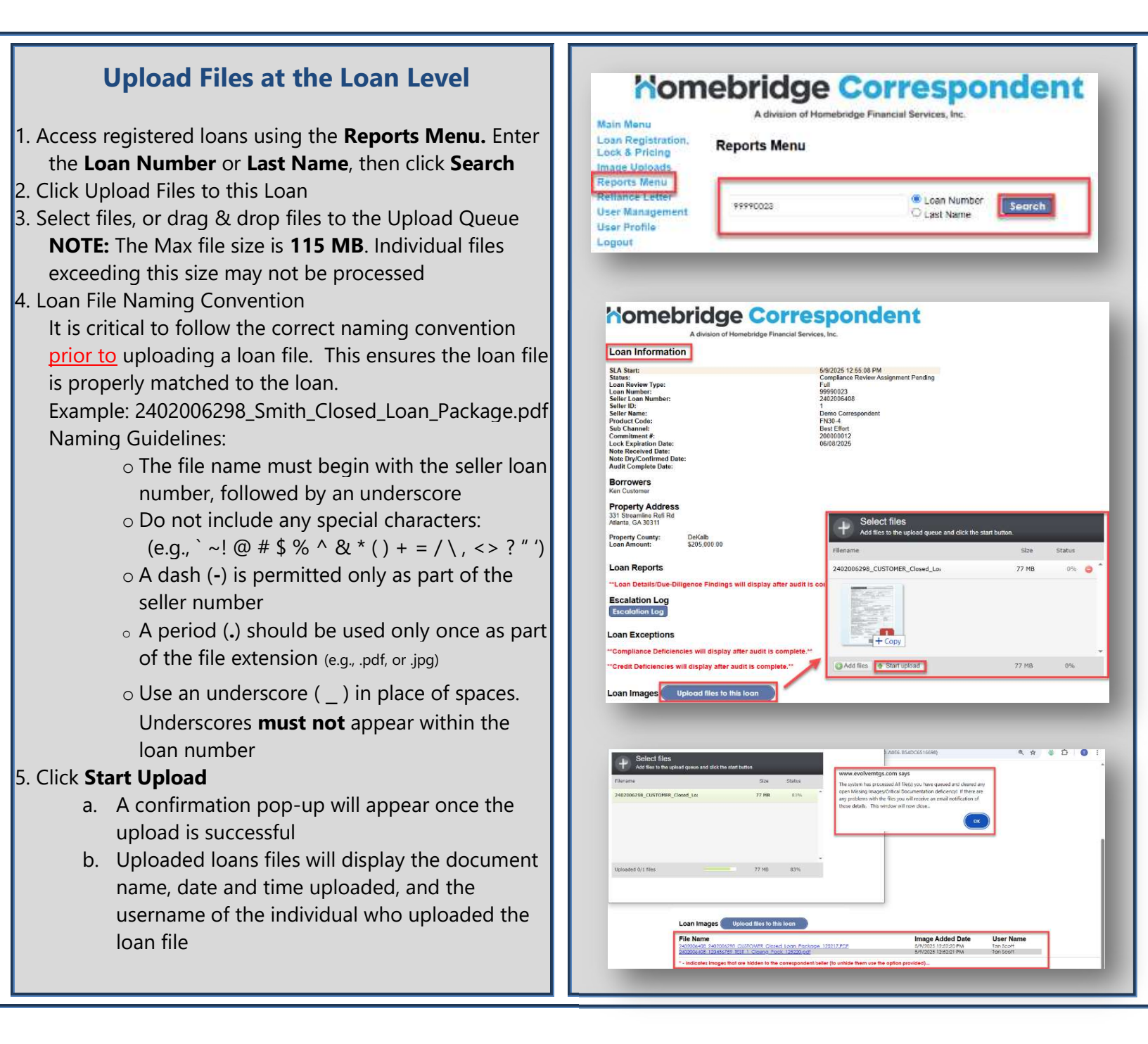

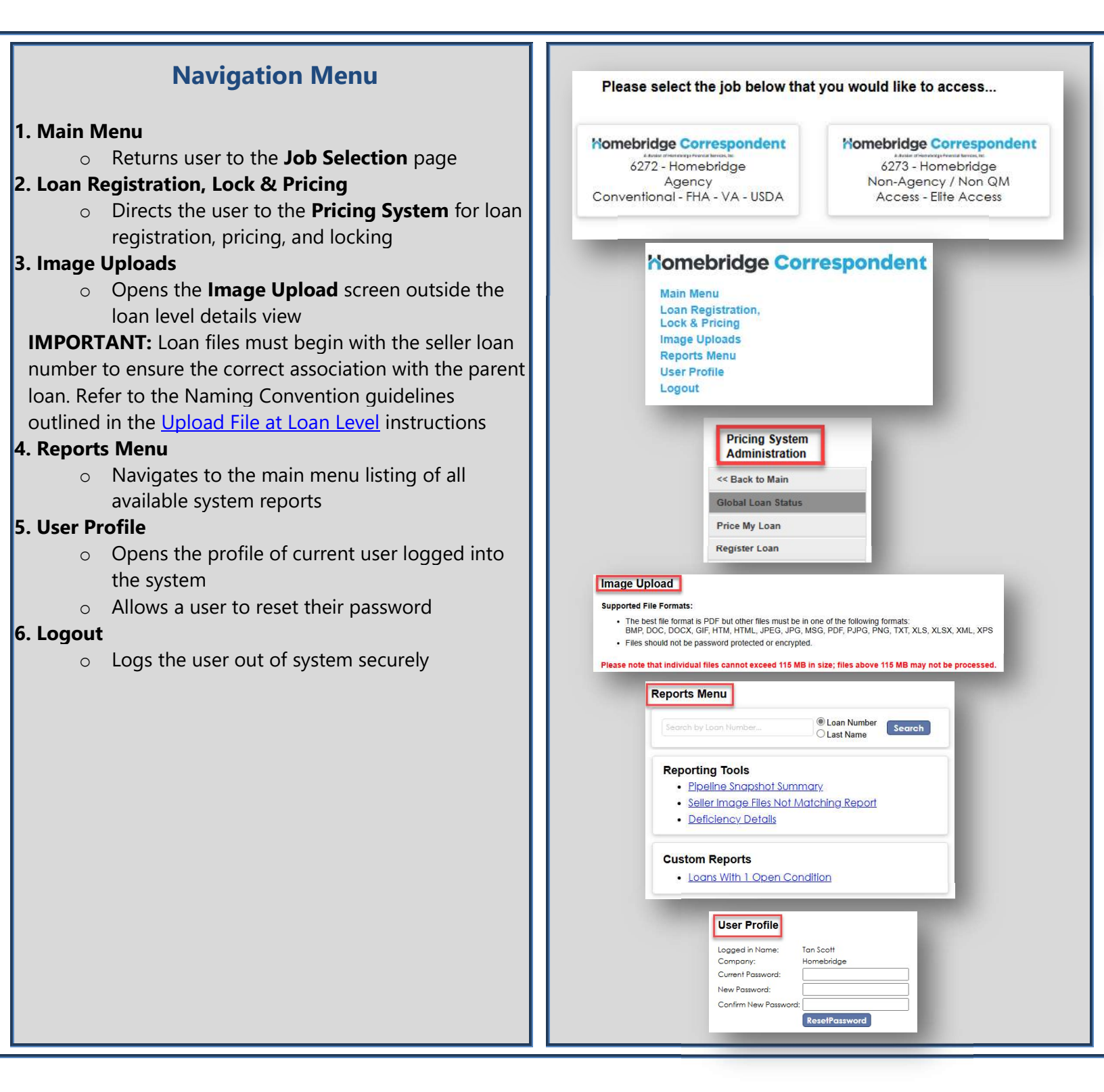

## **Reports Menu Overview**

The **Reports Menu** provides access to available pipeline reports. These reports offer valuable insight into the **loan** status and audit status.

Below is a breakdown of the available reports with status descriptions used in the **Pipeline Snapshot Summary**.

### 1. Pipeline Snapshot Summary

- a. Overview of all Loan Statuses with loan count for each status, combined loan amount, and turn-time
- b. Includes links to the following reports:
  - a) Correspondent Image Outstanding/Registration Data Received
  - b) Compliance review Assignment Pending
  - c) Compliance Review in Process
  - d) Compliance Review in Process/Hold for Images
  - e) Complete Review Complete/Credit Review in Process
  - f) Compliance Approved/Credit Suspended
  - g) Approved For Funding/Pending Client Approval
  - h) Approved For Funding/Pending Seller Approval
  - i) Purchased

### 2. Seller Image Files Not Matching Report

- a. When using the **Image Uploads** feature and incorrect naming conventions are used, the system will not recognize the parent loan, and the uploaded file will be reflected in this report
- b. To ensure proper indexing, always use the **required naming convention** prior to uploading documents

### 3. Deficiency Details

a. Provides details on deficient conditions

### 4. Loans With 1 Open Condition

a. Provides a list of transactions with one open condition remaining

#### Homebridge Correspondent A division of Homebridge Financial Services, Inc Main Menu Loan Registratio **Reports Menu** mage Uploads Reports Menu User Profile I oan Number Search O Last Name Logout **Reporting Tools** Pipeline Snapshot Summary Seller Image Files Not Matching Report Deficiency Details **Custom Reports** Loans With 1 Open Condition

#### **Pipeline Snapshot Summary**

| Corr: Pool: Enter Pool Number                               | Review Type: 🗾 🔻 P |   |                      | Product Type:           |                      |
|-------------------------------------------------------------|--------------------|---|----------------------|-------------------------|----------------------|
| Status                                                      | Loan<br>Count      |   | Population<br>Amount | Compliance<br>Turn-Time | Credit Turn-<br>Time |
| Correspondent Image Outstanding/ Registration Data Received |                    | 3 | \$1,148,000.00       |                         |                      |
| Compliance Review Assignment Pending                        |                    | 2 | \$845,000.00         |                         |                      |
| Compliance Review in Process                                |                    | 1 | \$400,000.00         |                         |                      |
| Compliance Review in Process/Hold for Images                |                    | 1 | \$235,000.00         |                         |                      |
| Compliance Review Complete/ Credit Review in Process        |                    | 1 | \$400,000.00         | 50.82                   |                      |
| Compliance - Approved/ Credit - Suspended                   |                    | 1 | \$400,000.00         | 50.68                   | 0.06                 |
| Approved For Funding / Pending Client Approval              |                    | 5 | \$1,724,922.00       | 26.95                   | 5.71                 |
| Approved For Funding / Pending Seller Approval              |                    | 1 | \$400,000.00         | 50.55                   | 0.05                 |
| Purchased                                                   |                    | 6 | \$2,268,495.00       | 63.88                   | 3.81                 |

### **Key Contacts**

National Correspondent Sales Manager Matt Rohl 630-319-3883 matt.rohl@homebridge.com

**Correspondent Account Manager** Veronica Chapa 949-265-8434 <u>veronica.chapa@homebridge.com</u>

Pricing Desk: Email: correspondentlocks@homebridge.com Hours of Operation: 8 – 5 PST

### **Turn Time/Cut-Off Times**

### **Initial Decision Turn Times:**

- Agency Transactions: 48 hours
- Non-Agency Transactions: 72 hours

**Condition Turn Times:** 24 hours **Escalation Turn Times:** 24 hours

### **Cut-off Times:**

- Documentation received by 3 PM CST will be considered as received on the same business day for processing turn times
- Documentation received after 3 PM CST will be considered as received for the following business day

NOTE: Weekends and Federal Holidays are excluded from business days